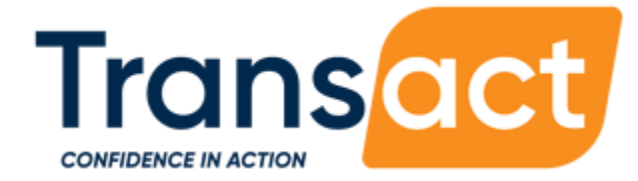

CONTACT E: support@cayen.net

# HIMSS HANDBOOK

FOR OPERATING THE HOMELESS INFORMATION MANAGEMENT SYSTEM FOR STUDENTS SOFTWARE

**UPDATED: 5/1/23** 

### Table of Contents

| 1 | GETTING STARTED         | PAGE 03 |
|---|-------------------------|---------|
| 2 | DISTRICT PROGRAM SETUP  | PAGE 05 |
| 3 | SCHOOL SITE INFORMATION | PAGE 22 |
| 4 | ACTIVITIES / SESSIONS   | PAGE 26 |
| 5 | REGISTRATION            | PAGE 32 |
| 6 | ROSTERS                 | PAGE 43 |
| 7 | ATTENDANCE              | PAGE 48 |
| 8 | REPORTS                 | PAGE 51 |
| 9 | SEARCH                  | PAGE 53 |

## **GETTING STARTED** CONFIGURING YOUR COMPUTER

The HIMSS system is compatible with the most recent versions of Google Chrome, Microsoft Edge, and Mozilla Firefox.

| 1 |  |
|---|--|
| 9 |  |

#### ENTER THE WEB ADDRESS IN THE RIGHT PLACE

Ensure that the web address is entered into the browser address bar, not a Search bar such as Google.

#### ADD YOUR HIMSS SITE AS A FAVORITE

Make it easy to get back to your site by adding it as a bookmark or favoriting in your browser.

3

#### TURN OFF POP-UP BLOCKERS

Pop-ups are used throughout the system when saving information. If these pop-ups are blocked, some information you enter may not save correctly.

- For Chrome:
  - From the menu in the upper-right corner click Settings. Go to Advanced and click the arrow to expand, find the Privacy and Security section and click Site Settings. Click Pop-ups and redirects. Slide the toggle at the top of the screen so that it is set to Allowed.
- For Edge:
  - From the menu in the upper-right corner click Settings. At the top left of the menu click the Privacy & Security tab (the lock icon). Scroll down to the Security section. Under Block Pop-Ups, click the toggle and set to Off.
- For Firefox:
  - From the menu in the upper-right corner click Options. Click the Privacy & Security tab on the left of the screen. Scroll down to the Permissions section. Uncheck the box for Block Pop-Up Windows.

| Transact            | <                                                                                           | s 🤀 Support 😧 Emily Nevitt 🐧 🔻         |
|---------------------|---------------------------------------------------------------------------------------------|----------------------------------------|
| 🏟 Dashboard         | Dashboard 0 1                                                                               | Credentials<br>HIMSS 2                 |
| Program Information | Dashboard Filters                                                                           | Demo District                          |
| Site Information    | Term Reporting Year Start Date * End Date *                                                 | 2022-2023 School Year                  |
| n Activities        | 2022-2023 School Year V Enter Start Date 🗰 Enter End Date                                   | 🗣 Change Credentials                   |
| Registration 4      | My Dashboard Registration                                                                   | Change Password                        |
| I Rosters           | *Registration card counts are based on your current credentials, not the Dashboard Filters. | ♥ My Preferences                       |
| 🗟 Attendance        |                                                                                             | i About                                |
| 🔟 Reports           | Total Transferred Withdrawn Adult                                                           | What's New<br>Released on Oct 26, 2022 |
| Q Search            |                                                                                             | 🖨 Sign out                             |
| ≢ Settings          | 37 <sup>*</sup> ●●●                                                                         |                                        |
|                     | Youth                                                                                       |                                        |
|                     |                                                                                             |                                        |

| 1 | DASHBOARD<br>The customizable dashboard allows users to select key information they would like to<br>see when the first connect to the system.                                                    |
|---|----------------------------------------------------------------------------------------------------|
| 2 | <b>MY PROFILE</b><br>The My Profile area contains information specific to your account, including changing<br>your password. Use Change Credentials to view other School Sites or Terms.          |
| 3 | <b>SUPPORT</b><br>Submit help requests and access an electronic version of this handbook through the<br>Support menu.                                                                             |
| 4 | <b>NAVIGATION BAR</b><br>Use the vertical navigation bar to move through the system. The white highlighting<br>indicates the section of the system which is open on the right side of the system. |

|                                              | Program Settings                                                             |                                                                     |                      |               |
|----------------------------------------------|------------------------------------------------------------------------------|---------------------------------------------------------------------|----------------------|---------------|
|                                              | General                                                                      |                                                                     |                      |               |
|                                              | Data Entry Values 🥏                                                          | Helpful Links 🥏                                                     |                      |               |
|                                              |                                                                              | .0                                                                  |                      |               |
| 😁 Registration 🛛 🛕                           |                                                                              | 0,                                                                  |                      |               |
|                                              | contigure custom values for drop-downs and lists<br>available in the system. | this page for all users to access.                                  |                      |               |
|                                              |                                                                              |                                                                     |                      |               |
|                                              | Conferencialius                                                              | Add / Edit / Arrees Links                                           |                      |               |
|                                              | Carrigat Hona                                                                | Maay tan / Addar tana                                               |                      |               |
| a Settings                                   | Manage                                                                       |                                                                     |                      |               |
| Activity Settings                            | Notification Management 🧇                                                    | Partners 🥹                                                          | SIS Data Share 🥏     | Sites         |
| Program Settings     M Resistration Settings |                                                                              | 1(3)                                                                | a                    | <u>.</u>      |
|                                              | <b>4</b>                                                                     | D. W.C.                                                             |                      | <b>i ii i</b> |
|                                              | Notification Management                                                      | create a list of partner organizations that work with your program. | and results.         | Program.      |
|                                              |                                                                              |                                                                     |                      |               |
|                                              | Manage Notifications                                                         | Nanase Partners                                                     | Manage SS Data Share | Manage Sites  |
|                                              | · ·                                                                          |                                                                     | · · · · ·            | · · ·         |
|                                              | Surveys 🥏                                                                    | Terms 🥏                                                             | Users 🥏              |               |
|                                              | é                                                                            | <u> </u>                                                            | •                    |               |
|                                              |                                                                              |                                                                     | 8                    |               |
|                                              |                                                                              |                                                                     |                      |               |
|                                              |                                                                              |                                                                     |                      |               |
|                                              |                                                                              |                                                                     |                      |               |
|                                              |                                                                              |                                                                     |                      |               |
|                                              |                                                                              |                                                                     |                      |               |
|                                              |                                                                              |                                                                     |                      |               |

## **DISTRICT PROGRAM SETUP**

Program Setup describes how to configure the software to align with your homeless support efforts. These areas of the HIMSS system will be covered.

- ✓ Data Entry Values
- ✓ Helpful Links
- ✓ Notification Management
- ✓ Partners
- ✓ SIS Data Share
- ✓ Sites
- ✓ Surveys see Help document within the HIMSS Survey section or here
- ✓ Terms
- ✓ Users
- ✓ Custom Fields
- ✓ Required Fields

### DATA ENTRY VALUES

Determine values in drop-down and multi-select lists that appear on participant records and other places within HIMSS.

#### Add/Edit List Values

- Settings > Program Settings > Configure Values > Select a Category
- 2. Add, edit, or remove list options as needed.
- Options that don't apply to your program can be deleted if they have not been used anywhere in the system already.
- If you are working with a State-wide HIMSS implementation, match your value to the closest State Value. Use "Other' If needed.
- 5. The Code field is not required.
- 6. Be sure to click 'Save' after editing any values.

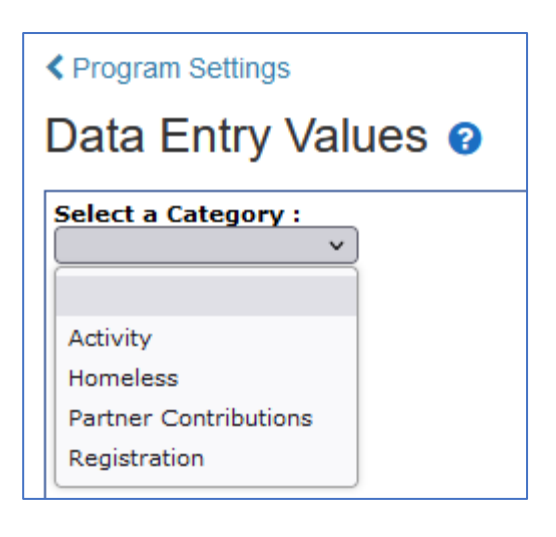

| elect a Category : | Standardize the entries reco                                                                                                    | orded for                                                                                                    | Funding Sources                                                |                  |            |
|--------------------|----------------------------------------------------------------------------------------------------|----------------------------------------------------------------------------------------------------|----------------------------------------------------------------|------------------|------------|
| ctivity ~          | Purpose: APlus allows the state to report and                                                                                            | analyze data ac                                                                                                    | cross all districts. To standardize data for this purpose, the | state supplies t | he wording |
| unding Sources     | Instructions: First, copy state values into p<br>into place for each database system mana<br>move to the bottom of the list and begin ty | that will be used to describe activity types, ethnicity, etc. A district can create additional terminology for its own purposes.<br>Instructions: First, copy state values into place. (Even if a district will accept all values provided by the state, it still needs to copy them<br>into place for each database system managed by APlus.) Edit the district-wide value or add a new one as needed. To add a new value,<br>move to the bottom of the list and begin typing in the first blank line (marked with an asterisk). Link each value to a state value. |                                                                |                  |            |
|                    |                                                                                                    | Copy State Values                                                                                                    |                                                                |                  |            |
|                    | District-wide Value                                                                                                    | System<br>Type                                                                                                    | State Value                                                    | Code             | Delet      |
|                    | Federal 21st Century CLC                                                                                                    | HIMSS                                                                                                    | Federal 21st Century CLC                                       | •                |            |
|                    | Foundation Funding                                                                                                    | HIMSS                                                                                                    | Foundation Funding                                             | •                |            |
|                    | Funding from the local school district(s)                                                                                                | HIMSS                                                                                                    | Funding from the local school district(s)                      | •                |            |
|                    | McKinney-Vento Homelessness Assistance                                                                                                   | At HIMSS                                                                                                    | McKinney-Vento Homelessness Assistance Act Funds               | •                |            |
|                    | Migrant Education Program                                                                                                    | HIMSS                                                                                                    | Migrant Education Program                                      | •                |            |
|                    | Other                                                                                                    | HIMSS                                                                                                    | Other                                                          | •                |            |
|                    | Other Federal Sources of Funding                                                                                                    | HIMSS                                                                                                    | Other Federal Sources of Funding                               | •                |            |
|                    | Other State Sources of Funding                                                                                                    | HIMSS                                                                                                    | Other State Sources of Funding                                 | •                |            |
|                    | Title I                                                                                                    | HIMSS                                                                                                    | Title I                                                        | •                |            |
|                    | *                                                                                                    | HIMSS                                                                                                    |                                                                | • )              |            |

### HELPFUL LINKS

Make helpful websites and resources available for all users to access.

#### Add / Edit Helpful Links

- In your left-hand navigation menu, click Settings
   Program Settings
- 2. Locate the 'Helpful Links' card
- 3. Click 'Add / Edit Helpful Links'
- Click Maintain Headings (e.g., Software Resources) to change the headings or add new sections.
- 5. Click Maintain Links (e.g., Parent Notices) to add, edit, or delete links to websites and online

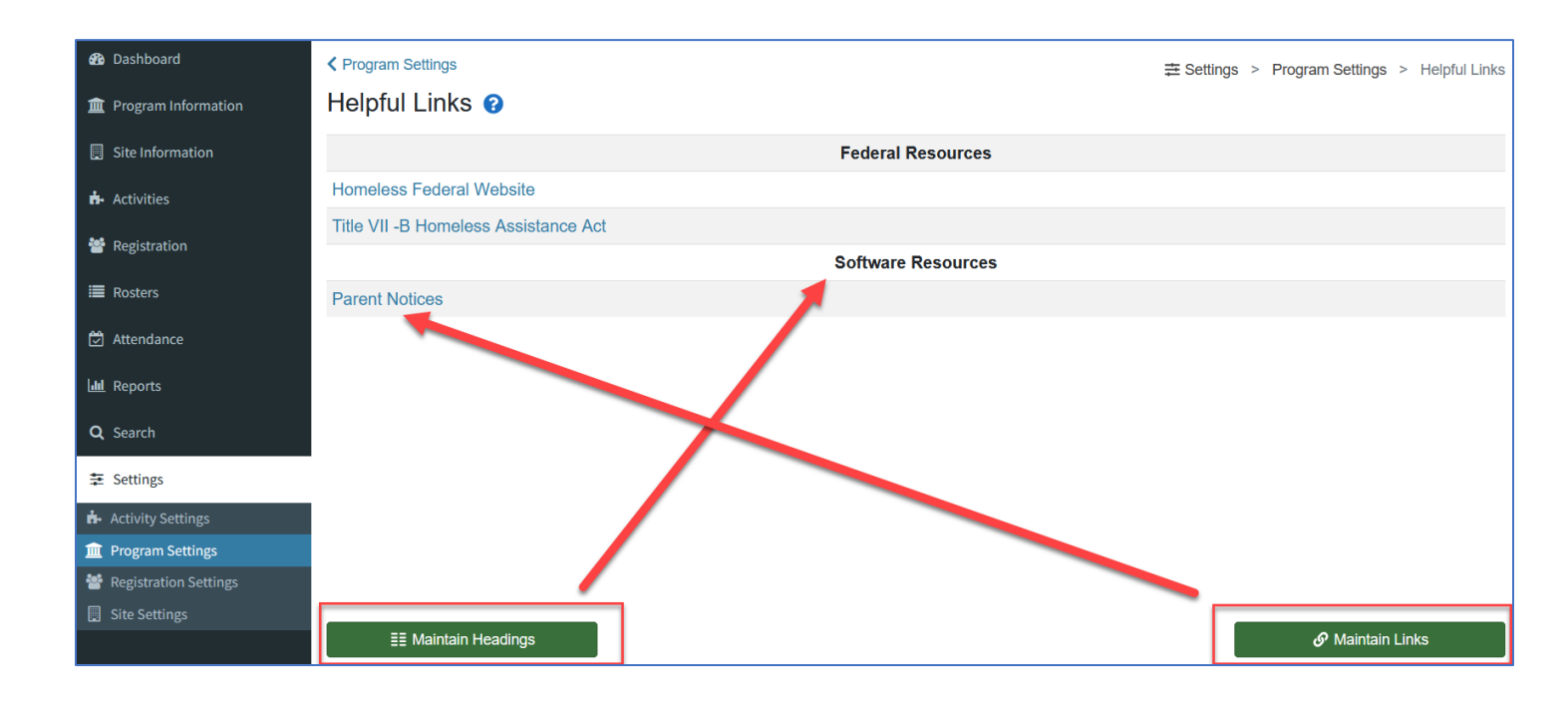

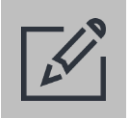

#### Tips

• Links to websites and specific resources may change over time. Review your helpful links at least annually to ensure the links are still valid.

### NOTIFICATION MANAGEMENT

Manage email and HIMSS messages and who will receive them.

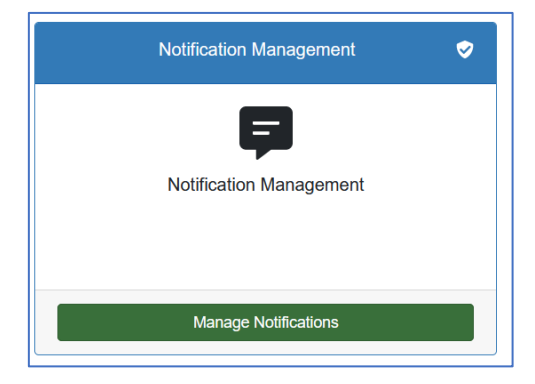

There are six standard notifications in HIMSS. These notifications are triggered by certain actions you take in the system or those that are triggered by changes in data in the file coming from your district's SIS each night.

Here are the notification types and the triggers that will generate the email and message:

| Notification Type                        | What Triggers the Notification                                                                                                    | Typically Sent to                                                                                                    |
|------------------------------------------|----------------------------------------------------------------------------------------------------|----------------------------------------------------------------------------------------------------|
| New Homeless Student –<br>SIS Data Share | When a nightly data file from your SIS is imported, if a Student ID <b>is found</b> that was not in the current list of students in HIMSS                                                                                                    | • District Liaison                                                                                                    |
| New Homeless Student                     | When a student record is first marked as<br>"Approved" in HIMSS on the Homeless<br>Student Data tab, and saved                                                                                                    | <ul> <li>Assigned Service Contacts</li> <li>Assigned Social Worker</li> <li>School Staff</li> </ul>                           |
| Homeless Student<br>Withdrawal           | In the nightly data file from your SIS, a<br>Student ID <b>is not</b> present indicating they<br>are no longer enrolled at a school in the<br>district                                                                                                    | <ul> <li>Assigned Service Contacts</li> <li>Assigned Social Worker</li> <li>School Staff</li> <li>District Liaison</li> </ul> |
| Homeless Student Transfer                | In the nightly data file from your SIS, a<br>Student ID is <b>associated with a different</b><br><b>school</b> than the one they have in their<br>current registration record                                                                                                    | <ul> <li>Assigned Service Contacts</li> <li>Assigned Social Worker</li> <li>School Staff</li> <li>District Liaison</li> </ul> |
| Student Address Change                   | In the nightly data file from your SIS, if the<br>student's <b>address is different</b> than the<br>address they have in their current<br>registration record<br><b>OR</b><br>If a student's address is changed in HIMSS<br>on a student's Participant Information<br>screen, and saved | <ul> <li>Assigned Service Contacts</li> <li>Assigned Social Worker</li> <li>School Staff</li> <li>District Liaison</li> </ul> |
| Assigned Social Worker<br>Change         | When a social worker assigned to a student<br><b>is changed</b> in HIMSS on the Homeless<br>Student Data tab, and saved                                                                                                    | <ul> <li>Newly Assigned Social<br/>Worker</li> <li>Previously Assigned Social<br/>Worker</li> </ul>                           |

To view the pre-set notifications and/or to edit them, choose the Notification Management card (Settings > Program Settings > Notification Management) and click Manage Notifications.

Each row shows which notification type and who it will be sent to.

| Program Setting | gs                                    | ≢ Settings | > Program Settings > | > Notification Management |
|-----------------|---------------------------------------|------------|----------------------|---------------------------|
| Notificatio     | n Management                          |            |                      |                           |
| + Add           |                                       |            |                      | Settings                  |
| Search / Filter | Enter text to filter records          |            | 📋 Сору               | 🖨 Print 🛛 📩 Export 👻      |
| Showing 1 to 1  | 9 of 19 entries                       |            |                      | Show 25 <b>\$</b> entries |
|                 | Notification Type                     | To User ↑↓ | To Security Level    | î↓                        |
| 🕜 🚺             | Student Address Change                |            | District Liaison     |                           |
| <b>Z</b>        | Student Address Change                |            | District Staff       |                           |
| 🕜 🚺             | Student Address Change                |            | Social Worker        |                           |
| 🕜 🚺             | Student Address Change                |            | Service Contact      |                           |
| 🕜 🚺             | New Homeless Student - SIS Data Share |            | District Liaison     |                           |
| <b>Z</b>        | New Homeless Student - SIS Data Share |            | District Staff       |                           |
| <b>Z</b>        | New Homeless Student                  |            | District Liaison     |                           |
| <b>e 1</b>      | New Homeless Student                  |            | District Staff       |                           |
| <b>Ø</b>        | New Homeless Student                  |            | Social Worker        |                           |
| <b>e</b>        | New Homeless Student                  |            | Service Contact      |                           |

To edit a Notification record, click the blue pencil icon.

To add a new Notification record, click green +Add button. The following screen will appear.

| Notification Management                                            | ×                                               |
|--------------------------------------------------------------------|-------------------------------------------------|
| Set who should receive emails for the following notification type: | * – Indicates a required field                  |
| v                                                                  |                                                 |
| Send to Single User                                                | Send to Users with the following Security Level |
| Subject                                                            |                                                 |
|                                                                    |                                                 |
| Header                                                             |                                                 |
| Header                                                             | di.                                             |
| Body                                                               |                                                 |
| Footer                                                             |                                                 |
| Footer                                                             |                                                 |
|                                                                    |                                                 |
|                                                                    |                                                 |
| X Close                                                            | 🔛 Save and Close                                |

 Pick one of the six notification types. Note the email Subject and Body have been filled for you based on the Notification Type. These are pre-defined in HIMSS and cannot be changed.

| set who should receive emails for the following notification type: |                                            | * – Indicates a required field |
|--------------------------------------------------------------------|--------------------------------------------|--------------------------------|
| Notification Type *                                                |                                            |                                |
| New Homeless Student - SIS Data Share v                            |                                            |                                |
| Send to Single User                                                | Send to Users with the fol                 | lowing Security Level          |
|                                                                    | ~                                          | ~ ~                            |
| Subject                                                            |                                            |                                |
| HIMSS - New Homeless Student                                       |                                            |                                |
| Header                                                             |                                            |                                |
| Header                                                             |                                            |                                |
|                                                                    |                                            |                                |
|                                                                    |                                            |                                |
| Jody                                                               |                                            |                                |
| One or more students have been added to HIMSS and require service  | ices. Please click this {{link}} to view m | nore details in HIMSS.         |
| Footer                                                             |                                            |                                |
| Footer                                                             |                                            |                                |
|                                                                    |                                            |                                |
|                                                                    |                                            |                                |

2. Decide who should get this notification – a single user <u>or</u> all users of a certain security level.

| Send to Single User | Send to Users with the following Security Level |
|---------------------|-------------------------------------------------|
|                     |                                                 |
|                     | State Admin 1                                   |
|                     | State Admin 2                                   |
|                     | District Liaison                                |
|                     | District Staff                                  |
|                     | Social Worker                                   |
|                     | - Service Contact                               |
|                     | School-based Staff                              |

\*Note that if security level <u>Service Contact</u> and <u>Social Worker</u> are selected, all Users with that security level will <u>not</u> get the email – <u>only</u> those assigned to a student. For all other security levels, all Users with that security level <u>will</u> receive the emails.

Note: Notifications will only be sent out to users of the Social Worker security level for the students that they are assigned to.

3. Complete the email Header and Footer to personalize the email for your program.

| Subject                                         |                                                                                      |
|-------------------------------------------------|--------------------------------------------------------------------------------------|
| HIMSS - New Homeless Student                    |                                                                                      |
| Header                                          |                                                                                      |
| Please review this important email.             |                                                                                      |
|                                                 |                                                                                      |
|                                                 |                                                                                      |
| Body                                            |                                                                                      |
| One or more students have been added to         | HMSS and require services. Please click this {{link}} to view more details in HIMSS. |
| Footer                                          |                                                                                      |
| Thanks for your support of ALL of our students. |                                                                                      |
| Mary Jones                                      |                                                                                      |
| MV District Liaison                             |                                                                                      |

#### 4. When finished click Save and Close and a new record will be created.

#### **Important Notes about Notifications**

If you want a notification to go to more than one User or security level, you will need to repeat this process <u>for each</u> user or security level to create their own notification record. The benefit of this is that you can customize the header and footer for each type of user that will be receiving the emails.

For example, when a District Liaison approves a newly imported student's record in HIMSS, emails need to go to the assigned service contacts, the assigned social worker and possibly any other district staff. This is shown below. In this case, the District Liaison is sending an email to themselves perhaps to verify the system is sending emails as expected. Another notification could actually go to the school-based staff security level, so they know to keep an eye out for this student and be supportive in whatever capacity they play at the student's school. Each notification's header and footer can be customized for their recipient.

|          | Notification Type    | To User ↑↓ | To Security Level $$\uparrow\downarrow$$ |
|----------|----------------------|------------|------------------------------------------|
| <b>Z</b> | New Homeless Student |            | District Liaison                         |
| <b>Z</b> | New Homeless Student |            | District Staff                           |
|          | New Homeless Student |            | Social Worker                            |
|          | New Homeless Student |            | Service Contact                          |

Another example is that a change of address notification for a student is important to a transportation coordinator but may not be important to a nutrition service provider. So, the header or footer of an email to assigned Service Contacts Users may say something like "This may not impact you, but please be aware that a student's address changed."

Alternatively, you could create a "Student Address Change" notification record specifically for the individual Service Contact User associated with Transportation. In this way, the Service Contact for nutrition will not get an email. Note that if the individual Service Contact User associated with Transportation leaves their position or the district, no one will get those important emails until the new person is added as a Service Contact User.

### PARTNERS

A partner is an outside organization that actively contributes to efforts to support youth experiencing homelessness. While the list of partners is created at the district level, actual contributions for those partners are recorded at the school site level.

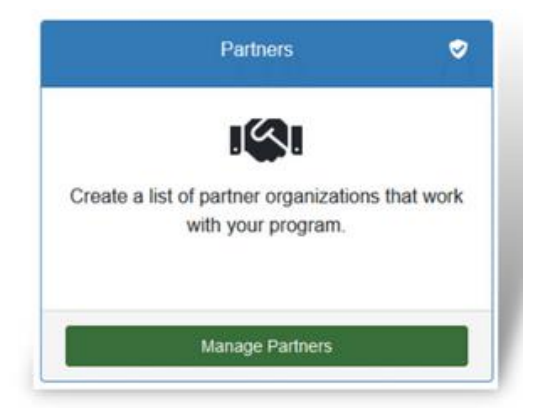

#### **Manage Partners**

- In your left-hand navigation menu, click Settings > Program Settings
- 2. Locate the Partners card
- 3. Click Manage Partners

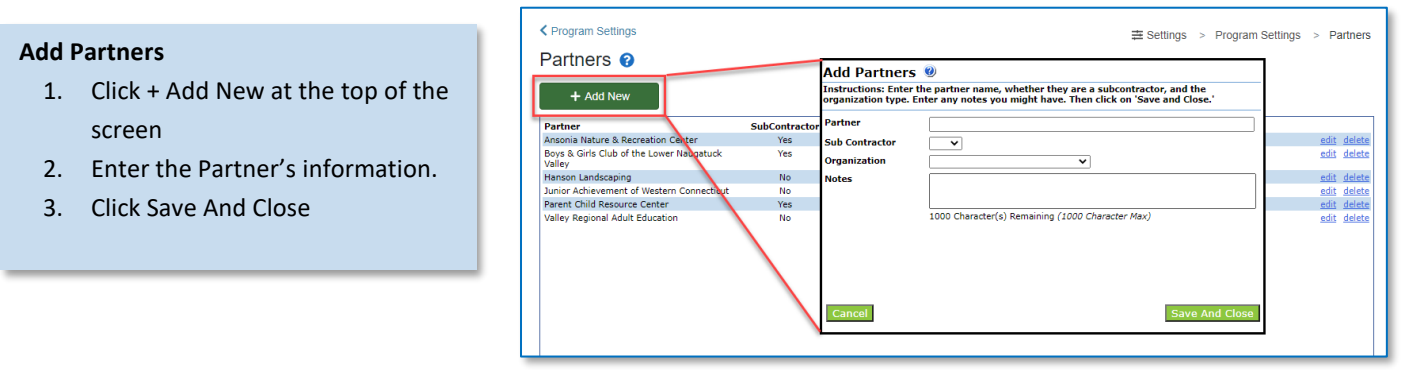

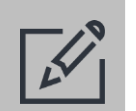

### Tips

- School sites will record an actual contribution (amount, purpose, etc.). For partners making contributions to the program as a whole and not for only an individual school site, those contributions should be recorded in the Administration site.
- Try to avoid creating duplicate entries. This can lead to confusion if different sites begin to enter multiple partners when, in fact, there should only be one.

#### **REVIEW PENDING PARTNER REQUESTS**

If a site requests a new partner, an alert message will show on the Partners card to notify you that there are pending requests.

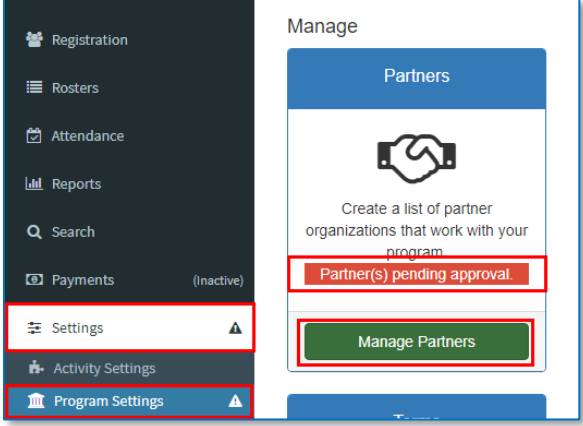

#### **Approve Pending Partners**

- 1. Click the 'Pending' link to the left of the pending partner.
- 2. Set the drop-down to 'Approved' if the Partner is new and unique to the program be careful not to create duplicate records.

#### **Review Pending Partner Requests**

- 1. In your left-hand navigation menu, click 'Settings'  $\rightarrow$  'Program Settings'
- 2. Locate the 'Partners' card
- 3. Click 'Manage Partners'

#### Partners 0

Purpose: Districts/grantees often report on collaborative participation by community organizations. Partners that are entered here can later be selected by a site as Partner Contributions with primary contribution types and amounts

Sites can also request new partners. These requests will appear in the top of this list in red. The Partners button on the welcome screen will turn red when requests are pending. Determine whether the requested partner should be approved. Then notify the site staff that the partner has been added to the list, was already in the list (perhaps under a different name), or was not approved.

Instructions: To add a new partner, click on the 'Add New' button. To edit an existing partner record, click on the edit link. To delete an unused partner, click on the delete link. To approve pending partners, if there are any, click on the pending link to the left of the partner name.

|         | Partner                          | SubContractor | Organization Type                | Requested By | Request Notes                                         |              |               |
|---------|----------------------------------|---------------|----------------------------------|--------------|-------------------------------------------------------|--------------|---------------|
| Pending | Pizza Palace                     | No            | BUS-Business                     | 1            | Donating pizza for opening and<br>closing day events. |              | <u>delete</u> |
|         | Hillandale Community Association | No            | CBO-Community-Based Organization |              | <u>d</u>                                              | letails edit | delete        |

### SIS DATA SHARE

Settings for the data integration with your School Information System (SIS) are found in this section.

Only advanced users should modify these settings.

If you run into errors as indicated by a Failure in the Status column and a red highlighted row, you can view the issues by clicking the blue View Problems button. Please contact HIMSS support if you need assistance in addressing the listed problems.

We recommend suspending the sync when your district's SIS is being updated to a new school year. If the sync is not suspended and the homeless indicator for a student (or all students) is removed in the SIS, all students will be automatically withdrawn in HIMSS which will send out many automatic emails and cause general confusion!

| Program Settings      |                                         |                           |                         |              |                                    |                                                                                                    | > SIS Data Share                       |
|-----------------------|-----------------------------------------|---------------------------|-------------------------|--------------|------------------------------------|----------------------------------------------------------------------------------------------------|----------------------------------------|
| SIS Data Sha          | re                                      |                           |                         |              |                                    |                                                                                                    |                                        |
| Access to this Dis    | trict's SIS expires in 4 Years, 9 Month | ns, 28 Days (12/29/2027). |                         |              |                                    |                                                                                                    |                                        |
| 愈 Demo                | o District                              |                           |                         | <b>Syner</b> | Next Si<br>SIS Sync Sta<br>ADP Sta | <b>S Sync:</b> Begins at 03/02/2023<br><b>tus:</b> Completed at 03/01/2023<br><b>tus:</b> Completed at 03/01/2023 | 1:30 AM CT<br>1:40 AM CT<br>1:50 AM CT |
| ACTIVE                |                                         |                           |                         |              |                                    | 😂 Settings 🖉 St                                                                                                   | uspend Sync                            |
| Showing 1 to 211 of 2 | 211 entries                             |                           |                         |              |                                    | 🗎 Copy 🖶 Pr<br>Show                                                                                               | int ≰ Export →                         |
|                       | Process                                 | Status 1                  | When Completed          | î↓ Critical  | î↓ Warnings                        | 11 Informational                                                                                                  | <br>↑↓                                 |
| Q View Problems       | SIS Data Sync [#212]                    | Success                   | 03/01/2023 1:50 AM (CT) | 0            | 0                                  | 2                                                                                                    |                                        |
| Q View Problems       | SIS Data Sync [#211]                    | Success                   | 02/28/2023 2:20 AM (CT) | 0            | 0                                  | 2                                                                                                    |                                        |
| Q View Problems       | SIS Data Sync [#210 ]                   | Failure                   | 02/28/2023 1:50 AM (CT) | 1            | 0                                  | 0                                                                                                    |                                        |
| Q View Problems       | SIS Data Sync [#209]                    | Failure                   | 02/28/2023 1:40 AM (CT) | 1            | 0                                  | 0                                                                                                    |                                        |
|                       | SIS Data Sunc [ #208.1                  | Success                   | 02/27/2023 1:40 AM (CT) | 0            | 0                                  | 2                                                                                                    |                                        |

### SITES

This is a list of school sites that participate in your district's McKinney-Vento program.

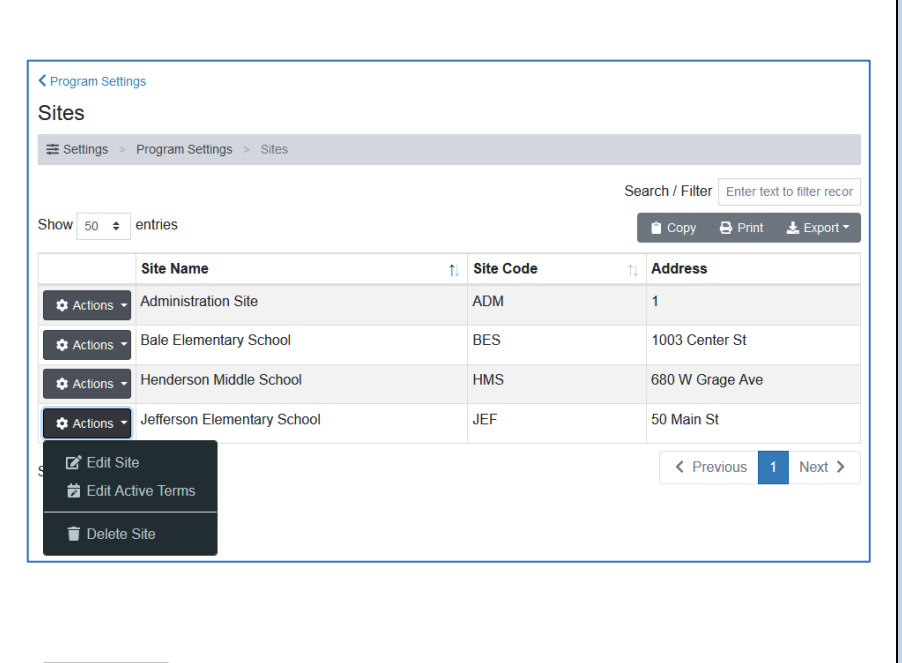

School sites can be edited by going to Settings > Program Settings > Manage Sites. Click on the dropdown arrow next to the site name to edit the site.

Please note that if there is any data related to site, such as users or students assigned to the site, you will not be able to delete it. If the site is no longer part of your program, you can Edit Active Terms to make it inactive.

Note there is no "add site" option; if additional school sites need to be tracked in HIMSS, contact your TransACT HIMSS account manager.

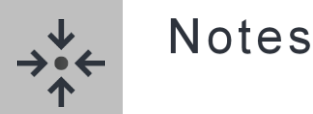

In addition to school sites, your database has been set up with an Administration (or Admin) site. This site is used to track adult participants, such as staff or parents/guardians, being served by your program. Services such as Professional Development for staff or Information Meetings for parents should be tracked within the Administration site. Also, partner contributions to your overall program can be added in this site.

### TERMS

Terms are used to define the date range for a current year's program, typically starting around July 1 when a district's SIS is updated for the new year (students are assigned new grade levels, placed in the current school and homeless indicators are removed from the previous year).

Each registrant record and activities/sessions are associated with a term. On the first date of a new term, lists of people and activities/sessions will be empty – don't worry, they are not gone; they are simply in a previous term and you are looking at a new terms screens! You may view previous term data by changing terms in the Change Credentials menu.

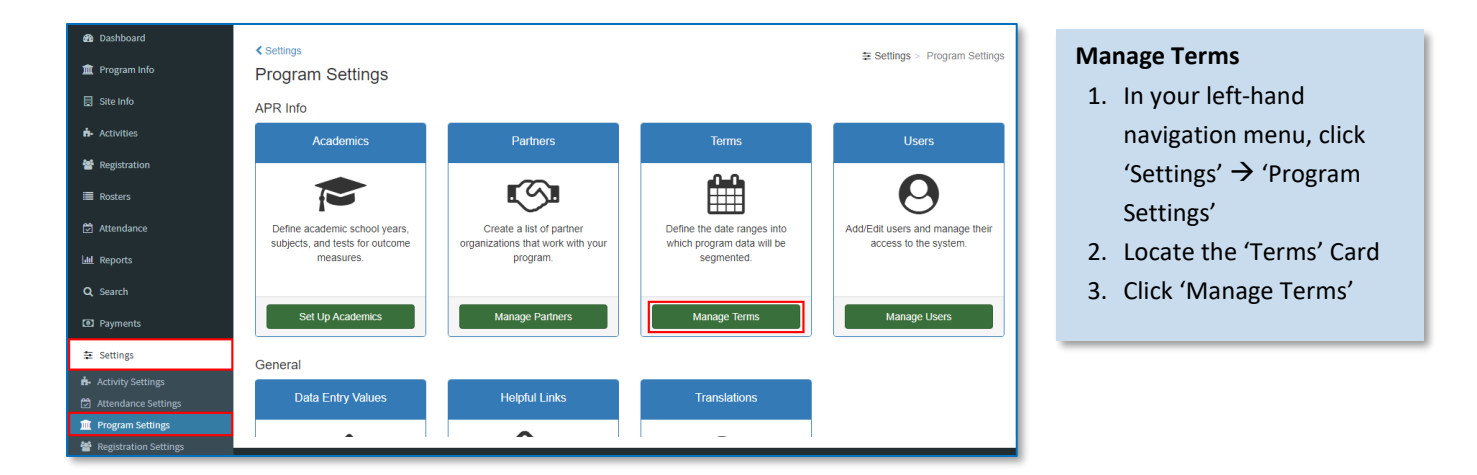

| erm №                                  | lainte | enan | ce        |     |      |               |  |
|----------------------------------------|--------|------|-----------|-----|------|---------------|--|
| Term Nam                               | e      |      |           |     |      |               |  |
| Enter Term                             | Name   |      |           |     |      |               |  |
| Start Date                             |        |      |           |     |      |               |  |
| Enter Start                            | Date   |      |           |     |      | 苗             |  |
| ~~~~~~~~~~~~~~~~~~~~~~~~~~~~~~~~~~~~~~ |        | De   | cember 20 | )22 |      | »             |  |
| Su                                     | Мо     | Tu   | We        | Th  | Fr   | Sa            |  |
| 27                                     |        |      |           |     | 2    | 3             |  |
| 4                                      |        |      |           |     | 9    | 10            |  |
| 11                                     | 12     | 13   | 14        |     | 16   | 17            |  |
| 18                                     | 19     | 20   | 21        | 22  | 23   | 24            |  |
| 25                                     | 26     | 27   | 28        | 29  | 30   | 31            |  |
| 1                                      |        |      |           |     |      | 7             |  |
|                                        |        |      |           |     |      |               |  |
| 🗙 Cano                                 | cel    |      |           |     | 🖹 Si | ave and Close |  |

- 4. Click +Add New Term
- 5. Enter the 'Term Name' and choose the 'Start Date.'
- 6. Click 'Save and Close'

### **USERS**

Any person that needs to access HIMSS must have their own login and password. System administrators are responsible for ensuring that users have the correct access to the system.

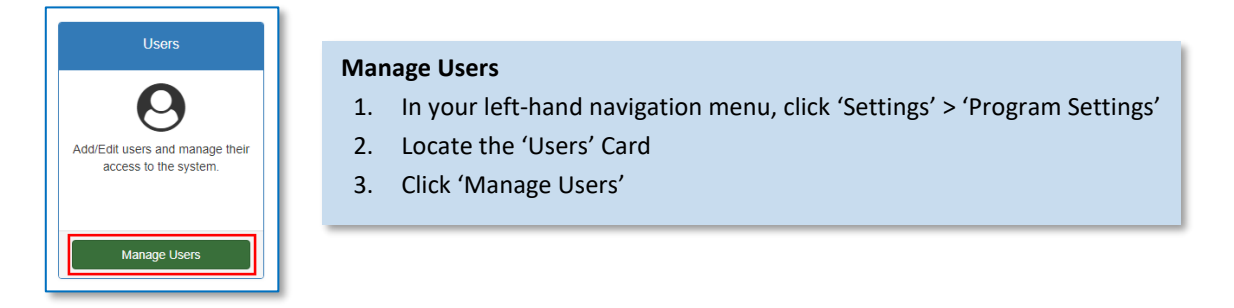

#### To Add a User:

- 1. Click +Add New
- 2. Enter the person's username, email, and name. A warning will appear if the email is associated with a different user to avoid duplicate users.

| Username *  |   | Email Address *       | First Name * | Last Name * |
|-------------|---|-----------------------|--------------|-------------|
| testaccount | E | testaccount@cayen.net | Test         | Account     |
|             |   |                       |              |             |
| × Cancel    |   |                       |              |             |
|             |   |                       |              |             |
|             |   |                       |              |             |

| Status Information                     |   |                               |   |                          |                    |             |          |
|----------------------------------------|---|-------------------------------|---|--------------------------|--------------------|-------------|----------|
| Enabled *<br>Yes                       | ~ | Approval Status * Approved  v | - | Requested By [New Login] | Expiration Date    |             | <b>ä</b> |
| Access Information                     |   |                               |   |                          |                    |             |          |
| System Type *<br>Homeless Student Data | ~ | District *<br>Demo District ~ | - | Site *<br>All Sites ~    | Security Level * 1 |             | ~        |
| Optional Information                   |   |                               |   |                          |                    |             |          |
| Phone Number<br>Enter Phone Number     |   |                               |   |                          |                    |             |          |
| × Cancel                               |   |                               |   |                          | B Sa               | ve and Next |          |

- 4. Set the Status Information and Access information including appropriate system type, district (if applicable), site (if applicable), and security level for the user, based on their job function/ responsibility. NOTE if the Service Contact security level is selected, an additional field requiring a description of the service this user provides will appear. This description assists when a student record is approved to know which area (e.g., transportation) the service contact user can be of assistance to a student.
- 5. Click 'Save and Next'
- 6. The User record will save and offer the ability to add additional levels of Access with the '+ Grant Access' button. This will be used, for example, if a user needs access to more than one site, but not ALL sites. An access record can be made for each site the user will switch between sites in the Change Credentials area.
- 7. When an additional access levels is created, be sure to click 'Save and Close.'

To **Edit** a User – User records can be edited to change security levels or site access or to disable the account if a user no longer should have access to the system (e.g., they quit or are terminated). Locate the user you wish to edit using the Search bar at the top of the screen.

- 1. Click the 'Actions' button and select 'Edit.'
- 2. Edit the user record as needed.
- 3. Click 'Save and Close' when finished.

| Program Settings                                         | Program Settings > Program Settings > Users |            |             |                                 |                          |                 |                 |  |  |
|----------------------------------------------------------|---------------------------------------------|------------|-------------|---------------------------------|--------------------------|-----------------|-----------------|--|--|
| Users 😢                                                  |                                             |            |             |                                 |                          |                 |                 |  |  |
| Enter User's First Name, Last Name, Email, or Username   |                                             |            |             |                                 |                          |                 |                 |  |  |
| + Add New<br>Show 50 ⇒ entries<br>C <sup>*</sup> Refrest |                                             |            |             |                                 |                          |                 |                 |  |  |
|                                                          | Username                                    | LastName ↑ | FirstName   | Email                           | Last Login               | Login Status    | Expiration Date |  |  |
| Actions -                                                | cayenjd                                     | Cayen      | JD          | cayenjd@aol.com                 | Never                    | Enabled         |                 |  |  |
| 🌣 Actions 👻                                              | servicecontact                              | Contact    | Service     | servicecontacthimss@yopmail.com | Never                    | Enabled         |                 |  |  |
| Actions -                                                | STATE1                                      | Director   | State HIMSS | himssstate@yopmail.com          | 07/18/2022 1:13 PM (CT)  | Enabled         |                 |  |  |
| Actions -                                                | emilyhimss                                  | HIMSS      | Emily       | emily.himss@transact.com        | Never                    | Expired         | 1/31/2023       |  |  |
| 🌣 Actions 👻                                              | joyalea                                     | Joyal      | Emily       | emily.transact@gmail.com        | 11/30/2022 12:02 PM (CT) | Disabled/Denied |                 |  |  |

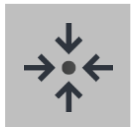

#### Notes

- Passwords can also be reset by an administrator choose 'Reset Password' from the Actions button menu.
- Social Workers, School Staff and Service Contacts must have a user account created *BEFORE* any student records are approved in order for emails to be sent to them to begin services.
- A user cannot be **deleted** if they have ever logged into the system. However, if they shouldn't have access to the system, they can be **disabled**. Note the red highlighted rows in the image above have been disabled or expired.
- You can modify a user's access to districts, school sites, and/or security levels (at your access level or below only) by clicking Grant Access in the user's record and assigning additional values or by clicking the Remove Access button next to a specific access record.

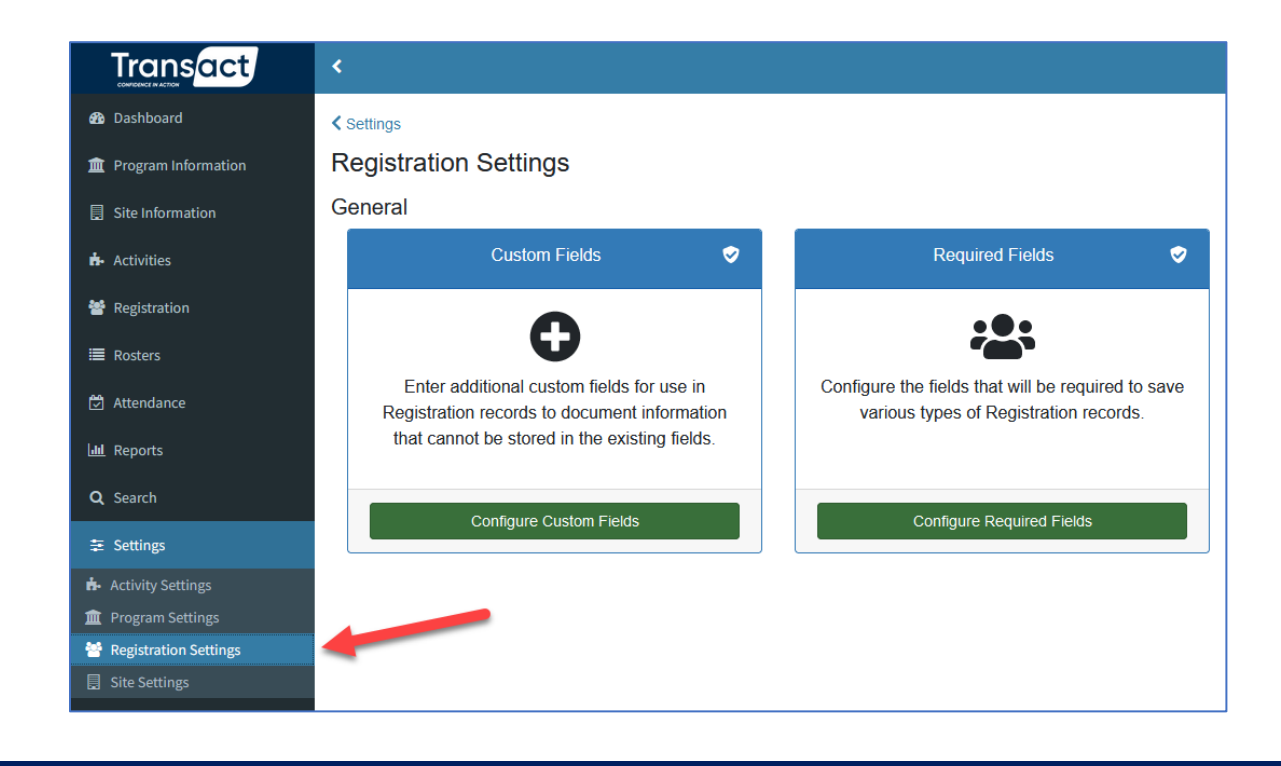

The next two areas of HIMSS setup can be found in Settings > Registration Settings.

- ✓ Custom Fields
- ✓ Required Fields

### CUSTOM FIELDS

While HIMSS tracks considerable data about the people you serve, HIMSS allows you to create additional data fields unique to your initiatives. The fields you create in this setting area will appear in the Custom Fields tab of individual people's records and be available in search.

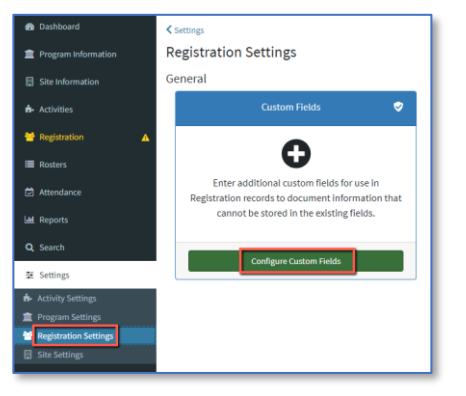

- To create custom fields, go to Settings > Registration Settings and locate the Custom Fields card.
- 2. Click 'Configure Custom' Fields
- Click '+ Add Custom Field' and the screen at right will appear
- Enter required information, including Field Type which defines the values of the possible entered values.
  - If drop down or multiselect are selected, a Field Options section will appear at the bottom requiring you to define the values that must be chosen for that field
- Complete all fields and click 'Save and Close' and the new custom field will appear in the list of Custom Fields

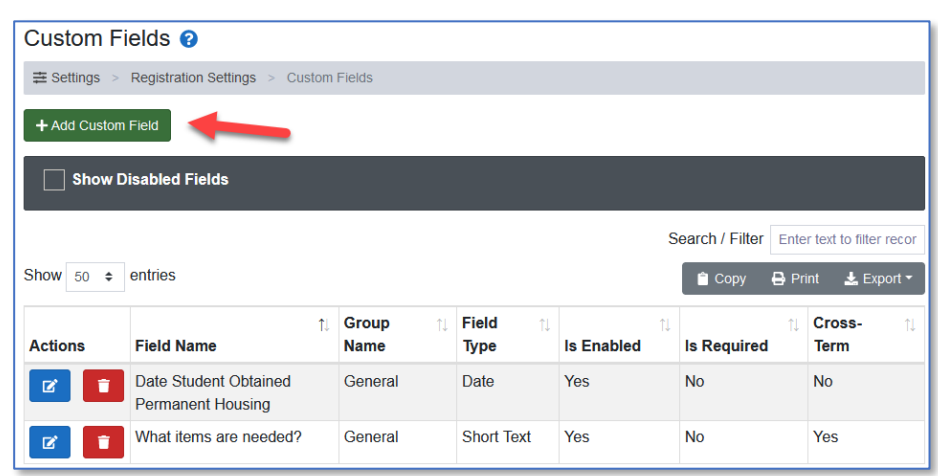

| Custom Field Edit | 0                             |                  | <b>.</b>                                       |
|-------------------|-------------------------------|------------------|------------------------------------------------|
| Field Info        |                               |                  | <ul> <li>Indicates a required field</li> </ul> |
| Field Name *      |                               |                  |                                                |
| Enter Field Name  |                               |                  |                                                |
| Field Type *      |                               | Field Group *    |                                                |
|                   |                               | v                | ~                                              |
| Is Enabled? *     | Is Editable? *                | Is Required? *   | Can store data cross Terms? * 🕄                |
|                   | ~                             | ✓ No             | ~                                              |
| Description       |                               |                  |                                                |
| Description       |                               |                  |                                                |
|                   |                               |                  |                                                |
| Help Text         |                               |                  |                                                |
|                   | BIUSX, x <sup>e</sup> I, Font | • Size • A• 195• |                                                |
|                   |                               |                  |                                                |
|                   |                               |                  | 0                                              |
|                   |                               |                  |                                                |
|                   |                               |                  |                                                |
|                   |                               |                  |                                                |
| × Cancel          |                               |                  | Save and Close                                 |

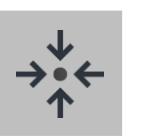

### Notes

- Values for custom fields can be entered in an individual's registration record on in Search > Quick Edit
- Custom field data can be found and exported on the Custom Field Detail Report, the Custom Field Summary Report, or through Search.

### **REQUIRED REGISTRATION FIELDS**

Use this feature to set the data entry requirements for new Registration records. A user who fails to enter data in all required fields will be unable to save the record; a prompt will appear notifying them which fields still require an entry.

Note: Student will rarely, if ever, be entered manually. Thus, this feature mostly applies to adding adult records as parents/guardians or staff.

#### **Configure Required Fields**

- In the left-hand navigation menu, click 'Settings' → 'Registration Settings'
- Locate the 'Required Fields' Card
- 3. Click 'Configure Required Fields'
- A list of all the fields that are in Registration will show, along with the types of participants (youth and adults)
- Check the boxes under a participant type to mark a fields as required .
- 6. Click 'Save'

#### Registration Required Fields

| Field Name                        | Registered<br>Youth | Adult Attendee<br>(Not Registered) |
|-----------------------------------|---------------------|------------------------------------|
| Adult Participant Type            |                     |                                    |
| At Least 1 Contact                |                     |                                    |
| Date of Birth                     |                     |                                    |
| Email                             |                     |                                    |
| Ethnicity                         |                     |                                    |
| First Name                        |                     |                                    |
| Gender                            |                     |                                    |
| Grade                             |                     |                                    |
| Home Address                      |                     |                                    |
| Home City                         |                     |                                    |
| Home State                        |                     |                                    |
| Home Zip                          |                     |                                    |
| Last Name                         |                     |                                    |
| Limited English Proficiency (LEP) |                     |                                    |
| Lives With                        |                     |                                    |
| Lunch Status                      |                     |                                    |
| Mailing Address                   |                     |                                    |
| Mailing City                      |                     |                                    |

| Trans <mark>act</mark> |                                                             |                                       | Transact              |                                                       |
|------------------------|-------------------------------------------------------------|---------------------------------------|-----------------------|-------------------------------------------------------|
| 🏙 Dashboard            | Site Information 2                                          |                                       | 🚳 Dashboard           | ✓ Settings                                            |
| m Program Information  | General                                                     |                                       | Program Information   | Site Settings                                         |
| Site Information       | General Information 🗢                                       | Partners 🤝                            | Site Information      | General                                               |
| 🗚 Activities           |                                                             |                                       | ሱ Activities          | Funding Sources 🥪                                     |
| 嶜 Registration         |                                                             |                                       | 嶜 Registration        |                                                       |
| i≣ Rosters             | View / Edit general information about this site. Enter cont | ributions partners made to this site. | I Rosters ■           |                                                       |
| Attendance             |                                                             |                                       | 🗭 Attendance          | Define the funding sources associated with this site. |
| 🔟 Reports              |                                                             |                                       | Lui Reports           |                                                       |
| Q Search               | Edit General Information                                    | Enter Contributions                   | Q Search              |                                                       |
| ≢ Settings             |                                                             |                                       | ≢ Settings            | Configure Funding                                     |
|                        |                                                             |                                       | Activity Settings     | •                                                     |
|                        |                                                             |                                       | Program Settings      |                                                       |
|                        |                                                             |                                       | Registration Settings |                                                       |

## **SCHOOL SITE INFORMATION**

- ✓ General Information
- ✓ Partner Contributions
- ✓ Funding Sources

Three sections of Information specific to a single school site that need to be reviewed and occasionally updated in HIMSS. These sections are located in two main menu items: **Site Information** and **Settings > Site Settings.** 

#### IMPORTANT NOTES ABOUT WORKING IN THESE SECTIONS

- Change Credentials and connect to a specific school site when modifying school site information.
- While some system values may be the same across the entire program, Site Information must be configured for each active school site in HIMSS individually.

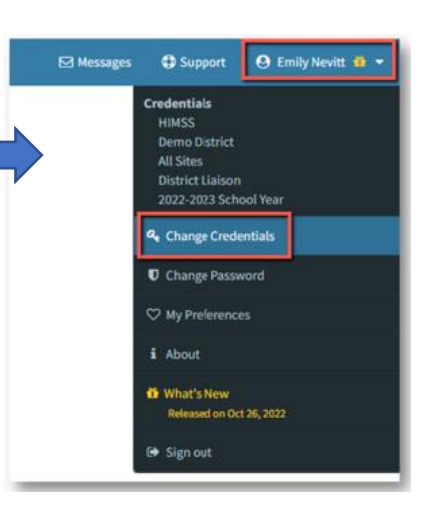

| Trans <mark>act</mark> | < Contract of the second second secon |
|------------------------|----------------------------------------------------------------------------------------------------|
| B Dashboard            | Site Information @                                                                                                    |
| Site Information       | General                                                                                                    |
| 🛉 Activities           | General Information 🗢 Partners 🗢                                                                                                    |
| 嶜 Registration         |                                                                                                    |
| i≣ Rosters             | View / Edit general information about this site. Enter contributions partners made to this site.                                                                                                    |
| Attendance             |                                                                                                    |
| Q Search               | Edit General Information Enter Contributions                                                                                                    |
| 幸 Settings             |                                                                                                    |
|                        |                                                                                                    |

### ADD / EDIT PARTNER CONTRIBUTIONS

Contributions made by partners to specific school sites can be documented here. Note that partners were added in the Partners card in Program Settings described above.

| Partners <table-cell></table-cell>                                                                                                    | Enter Partner Co<br>1. In your left-<br>'Site Informa<br>2. Locate the '<br>3. Click 'Enter | ontributions<br>-hand navigation menu, click<br>nation'<br>'Partners' card<br><sup>-</sup> Contributions'                                                                                                    |                                         |
|----------------------------------------------------------------------------------------------------|---------------------------------------------------------------------------------------------|----------------------------------------------------------------------------------------------------|-----------------------------------------|
| Enter Contributions                                                                                                    | <b>Ac</b><br>Fii<br>pa                                                                      | <ul> <li>Add a New Partner Contribution</li> <li>irst, the partner will be added to the list of the partners.</li> <li>1. Click 'Add New' – or to save time, copy monotonic from a previous term or site (see the partners from a previous term)</li> </ul>                                                                                                    | site's<br>ultiple                       |
| Partner Contribution - Add New  Partner Request New Partner St. Mary's Hospital Sunrise Counseling Services Walmart Cancel                                                                                                    | Continue                                                                                    | <ul> <li>2. In the pop-up screen that appears (at left a Partner from the drop-down menu.</li> <li>If the partner is not in the list, the part be added in the Program Settings &gt; Partner area by District level users. If you are a District leve user, click the <u>Request Net</u> Net Content of the partner of the partner of the</li></ul> | ), select<br>mer can<br>rtners<br>not a |
| Partner Contributions  + Add New   Show 10 • entries Partner T: C                                                                                                    | _                                                                                           | <ul> <li><u>Partner</u> link, enter the partner, and a link program administrator will be prompt review your request.</li> <li>Click 'Continue' to add the selected Partnesite's list of active partners.</li> </ul>                                                                                                    | District<br>ed to<br>er to the          |
| • Actions - Truuse of Peace Food Balik             • Actions - St. Mary's Hospital             • Actions - Sunrise Counseling Services             • Actions - Sunrise Counseling Services             • Select a Tool             • Contributions             • Documents          Notes | unseling Services<br>SubContract<br>Amount                                                  | 4. A pop-up screen where<br>contributions details can be<br>entered will appear. Note, in<br>addition to contributions,<br>Documents (such as contracts<br>or MOUs) and Notes can be                                                                                                    |                                         |
| Close Add New                                                                                                    |                                                                                             | 5. Click the Add New button.                                                                                                    | 23                                      |

#### **Editing a Partner to Add Additional Contributions**

Partners can make multiple contributions during a Term. Use the Edit partner menu item under 'Actions' to access the Partner record and add additional Contributions, Documents, or Notes.

|              | Partner                     | Contribution Types           | Total Contributions | Total Sub-Contract Amount |
|--------------|-----------------------------|------------------------------|---------------------|---------------------------|
| Actions -    | House of Peace Food Bank    |                              | N/A                 | N/A                       |
| Actions -    | St. Mary's Hospital         |                              | N/A                 | N/A                       |
| Actions -    | Sunrise Counseling Services | Provided Evaluation Services | \$0.00              | \$400.00                  |
| s 🗹 Edit Pai | rtner                       |                              |                     |                           |
| 👕 Delete I   | Partner                     |                              |                     |                           |

#### **Copying Partners**

- To save time, if the school site is working with the same partners from a different Term or Site, click 'Add New,' then 'Copy From Different Term' or 'Copy From Different Site'
- From the drop-down, select the term or site from which you would like to copy partners
- Check the box(es) next to the partner(s) you would like to add
- 4. Click 'Copy'
- Then proceed per the above instructions to add contributions for those partners as well as add relevant Documents or Notes.

| < Site Information                                       |                        | III S                  | ite Information > Partner Contributions |
|----------------------------------------------------------|------------------------|------------------------|-----------------------------------------|
| Partner Contributions 📀                                  |                        |                        |                                         |
| + Add New -                                              |                        |                        |                                         |
| Individual Partner                                       |                        |                        | Search:                                 |
| Copy From Different Site                                 |                        | C <sup>4</sup> Refresh | 🗎 Copy 🖶 Print 🛃 Export 👻               |
| Parmer                                                   | Contribution Types     | Total Contributions    | Total Sub-Contract Amount               |
| Actions - Ansonia Nature & Recreation Center             | Provide paid staffing  | \$0.00                 | \$9,270.00                              |
| Actions  Boys & Girls Club of the Lower Naugatuck Valley | Provide paid staffing  | \$0.00                 | \$60,600.00                             |
| Actions - Junior Achievement of Western Connecticut      | Provide services/goods | \$0.00                 | \$1,000.00                              |
| Actions - Parent Child Resource Center                   | Provide services/goods | \$0.00                 | \$1,250.00                              |
| Actions - Valley Regional Adult Education                | Provide services/goods | \$0.00                 | \$50.00                                 |
| Showing 1 to 5 of 5 entries                              |                        |                        | <pre>     Yrevious 1 Next &gt; </pre>   |

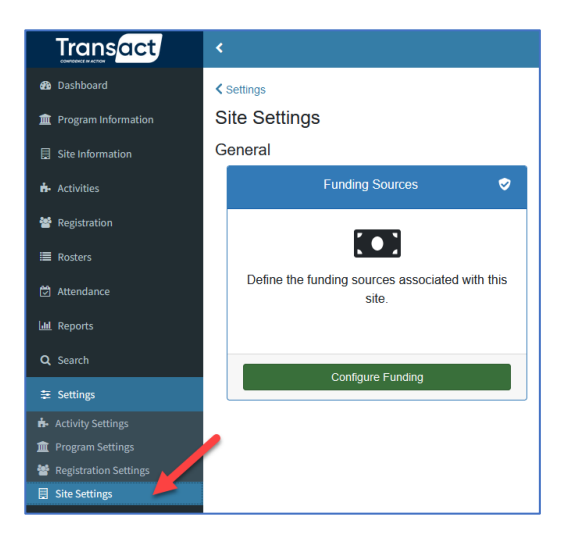

### ADD/EDIT FUNDING SOURCES

By adding funding sources in this section, you can associate them to your activity sessions and generate reports for those specific funders.

#### **Configure Funding**

- 1. In your left-hand navigation menu, click 'Settings'  $\rightarrow$  'Site Settings'
- 2. Locate the 'Funding Sources' card
- 3. Click 'Configure Funding'

#### Funding Sources 💡

|                                                 | urces                                             |             |                           |
|-------------------------------------------------|---------------------------------------------------|-------------|---------------------------|
| 🕂 Add New 🕒                                     | Copy District Values                              |             |                           |
| Funding Source △                                | District Funding Source                           | Description | Amount                    |
| Foundation Funding                              | Foundation Funding                                |             | edit delete               |
| Funding from the local school district(s)       | Funding from the local school district(s)         |             | edit delete               |
| McKinney-Vento Homelessness Assistance Act Fund | s McKinney-Vento Homelessness Assistance Act Fund | s           | edit delete               |
| Other Federal Sources of Funding                | Other Federal Sources of Funding                  |             | edit delete               |
| Other State Sources of Funding                  | Other State Sources of Funding                    |             | edit delete               |
| Title I                                         | Title I                                           |             | <u>edit</u> <u>delete</u> |

#### **Add Funding Sources**

- As funding sources for each School Site are typically the same, use the blue Copy District Values button to copy all funding sources set up by the District (in Data Entry Values) to this site
- 2. To add a funding source NOT in the District list, Click the green '+Add New' button
- 3. Enter the Funding Source name
- 4. Select the District Funding Source from the drop-down that most closely matches your newly entered funding source
- 5. Enter a dollar amount, if known
- 6. Click 'Save and Close'

| Instructions: Note that the s<br>This function links the two. I<br>for the same source. Enter a<br>and Close.' | ite and district may have diff<br>Enter the name of the funding<br>dollar amount and description | erent names for the<br>source and then se<br>n. When you have fi | same funding source.<br>lect the district's name<br>nished, click on 'Save |
|----------------------------------------------------------------------------------------------------|--------------------------------------------------------------------------------------------------|------------------------------------------------------------------|----------------------------------------------------------------------------|
| Funding Source:                                                                                                | Foundation Funding                                                                               |                                                                  | A                                                                          |
| District Funding Source:                                                                                       | General                                                                                          | •                                                                |                                                                            |
| Amount (optional):                                                                                             | \$ 5000                                                                                          |                                                                  |                                                                            |
| Description (optional):                                                                                        |                                                                                                  |                                                                  |                                                                            |
|                                                                                                    |                                                                                                  |                                                                  | -                                                                          |
| Close                                                                                                    |                                                                                                  |                                                                  | Save And Close                                                             |

| Transact            | <                |                                                     | ⊠ Messages | 🖨 Support 🛛 9 Joe Cayen 🎁 🔻 |
|---------------------|------------------|-----------------------------------------------------|------------|-----------------------------|
| Dashboard           | Activities & Ses | ssions 👔                                            |            |                             |
| Program Information |                  |                                                     |            |                             |
| Site Information    | Show Hidden Ac   | tivities Show Hidden Sessions                       |            |                             |
| n Activities        | A Astimus -      | Attende Detain and Engeneral Langelong              |            | Oham Daariana A d           |
| 嶜 Registration      | Actions          | Attract, Retain and Engage Homeless<br>Youth        | Site: ADM  | Show Sessions V             |
| ≣ Rosters           |                  |                                                     |            |                             |
| 🛱 Attendance        | Actions 🝷        | Coordinate Services between Schools                 | Site: ADM  | Show Sessions 🗸             |
| Land Reports        |                  |                                                     |            |                             |
| <b>Q</b> Search     | Actions -        | Education and Training for Parents and<br>Guardians | Site: ADM  | Show Sessions V             |
| ≢ Settings          |                  |                                                     |            |                             |
|                     | Actions 🝷        | Professional Development                            | Site: ADM  | Show Sessions 🗸             |
|                     |                  |                                                     |            |                             |
|                     | Actions •        | Supplies to non-school facilities                   | Site: ADM  | Show Sessions V             |
|                     |                  |                                                     |            |                             |

## **ACTIVITIES & SESSIONS**

Activities are general programs and services offered at a school site for the benefit of students experiencing homelessness and their families. Sessions are sections of an activity offered for participants often with a different name and/or different dates or different times.

**IMPORTANT NOTE:** Use this section ONLY if you want to record the specific date and/or length of service an individual was provided this service. Otherwise, to simply record an individual received a service one or more times, use 'Services Provided' section of the Homeless Student Data section in a person's Registration record. In this section, we will cover:

- ✓ What are activities and sessions?
- ✓ Activities
- ✓ Sessions
- ✓ Copy an Activity

#### IMPORTANT NOTES ABOUT WORKING IN THIS SECTION

- Activities are associated with one school site; thus, they must be created and edited while logged into that site.
- Funding Sources for the school site **must** be set up prior to adding Activities.
- Activities can be copied from one school site to another. However, site-specific information such as Partners or Funding Sources will need to be assigned to the Activity once it has been copied to another school site.

### WHAT ARE ACTIVITIES AND SESSIONS?

When setting up your Activities and Sessions, think about the Activities being more of a broad service category and the sessions being more specific.

Below are a few examples of Activities and Sessions.

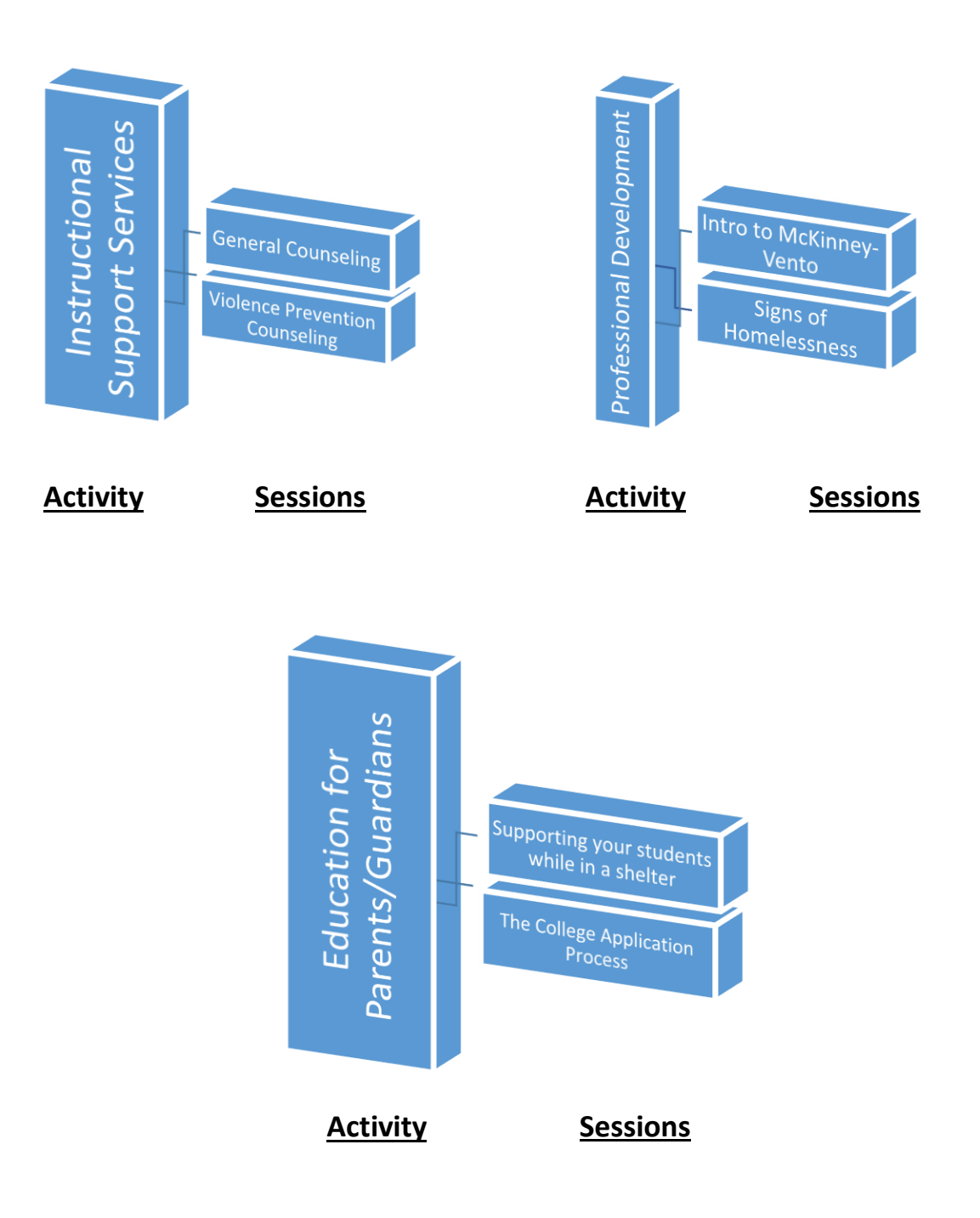

Here is how Activities and Sessions appear in HIMSS

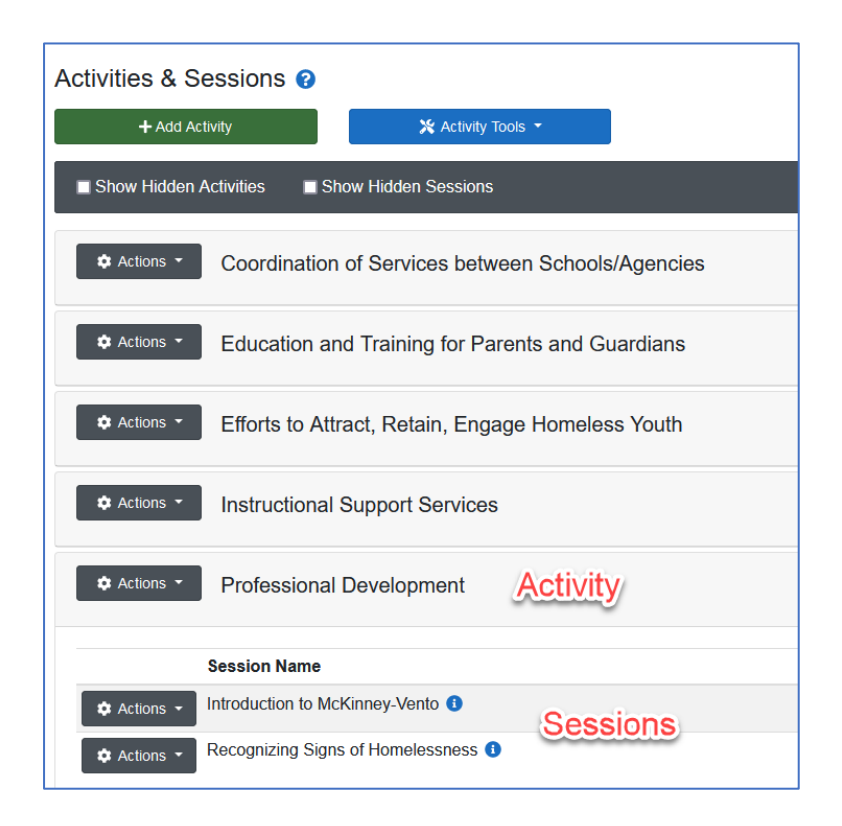

### ACTIVITIES

| Transact            | <                           |                    |
|---------------------|-----------------------------|--------------------|
| 🚯 Dashboard         | Activities & Sessions 😮     |                    |
| Program Information |                             | У Activity Tools 🔻 |
| Site Information    | TAdd Activity               |                    |
| ♣ Activities        | Show Hidden Activities Show | ow Hidden Sessions |

Activities > Add Activity

Schools/Agencies

#### To Add an Activity

- 1. In the left-hand navigation menu, click Activities.
- 2. Click '+Add Activity'

- 3. If you have offered Activities at this site in a prior term, a list of those Activities will appear. If you want to record participation this term in the EXACT SAME Activity as offered in the past, click on that Activity to add the Activity to the current term activity list. OR
  - If you are offering an Activity that HAS NOT been offered at this site in the past, click 'Add New' at the bottom of the screen.
- 4. Enter any required information.
- Click 'Continue' to save the Activity - the Add Session screen will then appear (see next page)

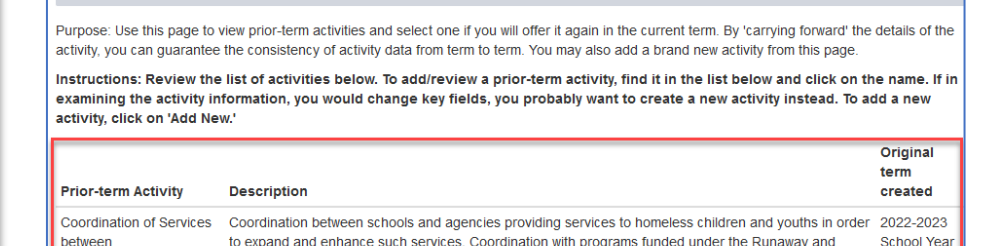

## Activity Information Activity Name: (50 char max) (50 char max)

Homeless Youth Act must be included in this effort. (Section 722(g)(5)(A)(i))

Add a prior-term activity or a brand new one to the term's list @

| I | (50 char max)                            |                             |
|---|------------------------------------------|-----------------------------|
|   | Activity Description:<br>(1000 char max) |                             |
| ļ |                                          |                             |
| l |                                          | 1000 Character(s) Remaining |
|   | Show in Activity List                    |                             |

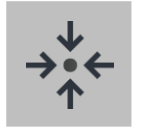

### Notes

- An activity cannot be deleted if there are any Sessions associated with it. Delete all Sessions and the Activity will also be deleted.
- If you have multiple sites that provide the same Activity, you can save time by using the Copy an Activity to Other Site(s) functionality (see Copy an Activity section below)

### SESSIONS

#### Adding a Session

- Under the Actions button for the desired Activity, click '+ Add Session'
- 2. The Add Session screen (at right) will appear.
- Name the Session. The Session name will default to 'New Session.' Be sure to rename it with a useful name to avoid confusion later.
- Complete all required fields including at least one date when this service may be offered by clicking on the calendar. If unsure of the date, select any date in the future. There may be other required fields – a prompt will appear when saving if they are not completed.
- 5. Click 'Save and Close'

#### **Adding Additional Sessions**

- 1. More than one Session can be added to an Activity.
- 2. From the Activities screen, find the Activity to which you need to add a session
- 3. Click the 'Actions' button next to the Activity name
- 4. Click 'Add Session'
- 5. Complete all fields
- 6. Click 'Save and Close'

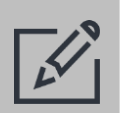

### Tips

- Be sure to select the appropriate funding source and partner for each session.
- If you would like to track the exact amount of time a participant received this service, choose 'Yes' for the Time-based field on the Session edit screen.
- If you do not want HIMSS users at other sites (should the student be transferred) to see which participants have received this service, select 'No' for the Shareable field.
- If multiple similar sessions are being offered for an Activity, it may be easier to Copy the Session and edit the copy rather than creating a whole new Session from scratch. Select 'Copy Session' under the Actions button to the left of the Session name.
- A Session cannot be deleted if any attendance has been recorded for it.

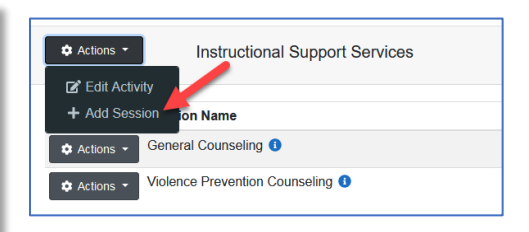

Activity: Instructional Support Services

#### Session Name: Show in Session List: Yes v Funding Sources: New Session Shareable: Other Federal Sources of Funding Yes v Description: Other State Sources of Funding Funding from the local school dis Foundation Funding Time-based: No v Title I Average hours /session/day: McKinney-Vento Homelessness A . Date: 8/1/2021 Partners: To 3/15/2023 House of Peace Food Bank St. Mary's Hospital Sunrise Counseling Services Hold down CTRL (or Command) Key to select more Select Multiple Days Select Individual Davs Davs Offered All Days 03/15/2023 >>> All Sundays All Mondays March 2023 s м W т R S All Tuesdays All Wednesdays All Thursdays All Fridays 15 All Saturdays Cancel Save and Close Save and Build Ros

Add Session: New Session

### COPY AN ACTIVITY

Use this time-saving functionality to copy an activity to one or more school sites.

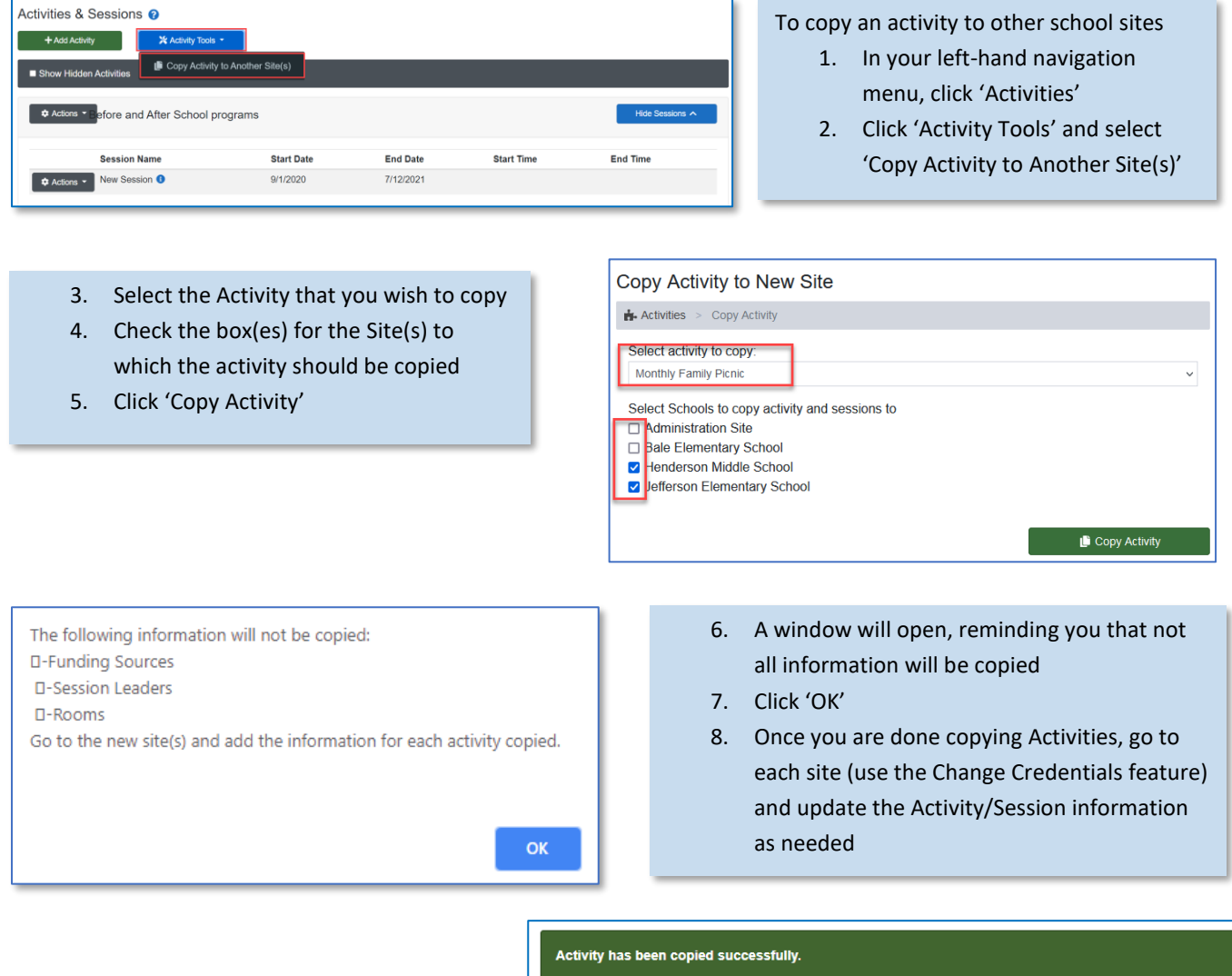

 If you have more Activities to copy, click 'Copy Another Activity'

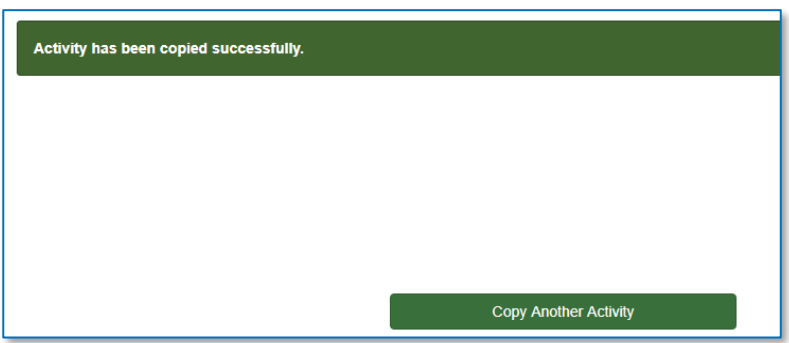

| Add Nov       to 16 of 16 entries      Participant ID      0 400014      389663      0 0005 | Last Name<br>Chavez Argaeta<br>Fox                                                     | • First Name<br>Jamayah                                                                                                    | + Homeless Status                                                                                                    | +> Withdrawn                                                                                                    | B Copy ⊖ Print ▲ t     Household                                                                                                    |
|---------------------------------------------------------------------------------------------|----------------------------------------------------------------------------------------|----------------------------------------------------------------------------------------------------|----------------------------------------------------------------------------------------------------|----------------------------------------------------------------------------------------------------|----------------------------------------------------------------------------------------------------|
| 1 to 16 of 16 entries  Participant ID  400074  308663  0 400075                             | Last Name<br>Chavez Argueta<br>Fox                                                     | ♣ First Name<br>Jumayoh                                                                                                    | + Homeless Status                                                                                                    | * Withdrawn                                                                                                    | <ul> <li>         E Copy ⊕ Print: ▲ 0     </li> <li>         Household     </li> </ul>                                                                                                    |
| Participant ID  400074  389663  40005                                                       | Last Name<br>Chavez Argueta<br>Fox                                                     | <ul> <li>First Name</li> <li>Jamayah</li> </ul>                                                                                                    | + Homeless Status                                                                                                    | +> Withdrawn                                                                                                    | * Household                                                                                                    |
|                                                                                             | Chavez Argueta<br>Fox                                                                  | Jamayah                                                                                                    | A                                                                                                    | ** Wronstawn                                                                                                    | 10 HOUDEDVIA                                                                                                    |
| 389663                                                                                      | Fax                                                                                    |                                                                                                    |                                                                                                    |                                                                                                    |                                                                                                    |
| A (01015                                                                                    |                                                                                        | Allison                                                                                                    | P                                                                                                    |                                                                                                    |                                                                                                    |
| 0 101013                                                                                    | Rhodes                                                                                 | Geoffrey                                                                                                    | A                                                                                                    |                                                                                                    | Rhodes (#1.)                                                                                                    |
| 400846                                                                                      | Robertson                                                                              | Genesis                                                                                                    | A                                                                                                    |                                                                                                    | Marx (#2.)                                                                                                    |
| 373643                                                                                      | Rogers                                                                                 | Christian                                                                                                    | A                                                                                                    |                                                                                                    |                                                                                                    |
| 375125                                                                                      | Simmons                                                                                | Nyron                                                                                                    | A                                                                                                    | Transferred                                                                                                    |                                                                                                    |
| 405481                                                                                      | Spiriks                                                                                | Christopher                                                                                                    | A                                                                                                    |                                                                                                    |                                                                                                    |
| 400134                                                                                      | Stewart                                                                                | Bryan                                                                                                    | A                                                                                                    | Withdrawn                                                                                                    |                                                                                                    |
| 407947                                                                                      | Toney                                                                                  | Helana                                                                                                    | A                                                                                                    |                                                                                                    |                                                                                                    |
| 380374                                                                                      | Walker                                                                                 | Byenka                                                                                                    | A                                                                                                    |                                                                                                    |                                                                                                    |
| 365693                                                                                      | Wallace                                                                                | Ashton                                                                                                    | A                                                                                                    |                                                                                                    | Rhodes (#1.)                                                                                                    |
| 407228                                                                                      | Wiggins                                                                                | Ayanna                                                                                                    | A                                                                                                    | Transferred                                                                                                    | ALEXANDER (¥4.)                                                                                                    |
| 407392                                                                                      | Wilking                                                                                | Autriania                                                                                                    |                                                                                                    |                                                                                                    |                                                                                                    |
|                                                                                             | 33540<br>33522<br>45445<br>60044<br>30974<br>30974<br>30974<br>30974<br>30974<br>30974 | 27541         Rigm           315123         Simmas           45441         Splink           40042         Tanya           40043         Wake           50014         Wake           50583         Wake           40728         Wages           40731         Wake | 37364         Bigrs         Outline           35323         Simons         Hyon           45454         Spina         Cristopher           40547         Spina         Brans           40547         Spina         Brans           40547         Spina         Brans           40547         Spina         Brans           40547         Spina         Brans           40547         Spina         Brans           40547         Spina         Brans           40547         Spina         Brans           50563         Walker         Apprix           9722         Wiggts         Apprix | 373.63         Pages         Onistan         A           375.23         Strimutes         Myron         A           375.24         Spino         Onisolver         A           40541         Spino         Onisolver         A           300.24         Spino         Onisolver         A           300.24         Spino         Onisolver         A           300.24         Spino         Onisolver         A           300.24         Onizo         Spino         A           300.24         Onizo         Spino         A           300.24         Walker         Spino         A           3050.31         Walker         Spino         A           3050.32         Walker         Appare         A           302.22         Wilgits         Appare         A | 37364         Riges         Chulten         A           3752         Simmaria         Hyon         A         Tarsformed           3752         Simmaria         Hyon         A         Tarsformed           3752         Simmaria         Hyon         A         Tarsformed           3752         Simmaria         Chuttacher         A         Madaum           3752         Simmaria         Byon         A         Madaum           3752         Simmaria         Holen         A         Madaum           3752         Simila         Nation         Accession         A           3753         Madaum         Bersha         A         Accession         A           3754         Madaum         Advention         A         Accession         Accession |

## REGISTRATION

Information related to students and parents/guardians being served at a site is found in Registration. Demographics, homeless information, notes, documents, referrals, services received, and more can be recorded and stored in each Registration record. This section will cover these key sections.

- ✓ Registration Overview
- ✓ Homeless Student Data
- ✓ Withdrawal & Transfer History
- ✓ Notes / Goals
- ✓ Documentation
- ✓ Referrals
- ✓ Program Attendance

### **REGISTRATION OVERVIEW**

Information about student and adult (parents and staff) participants is stored in this section.

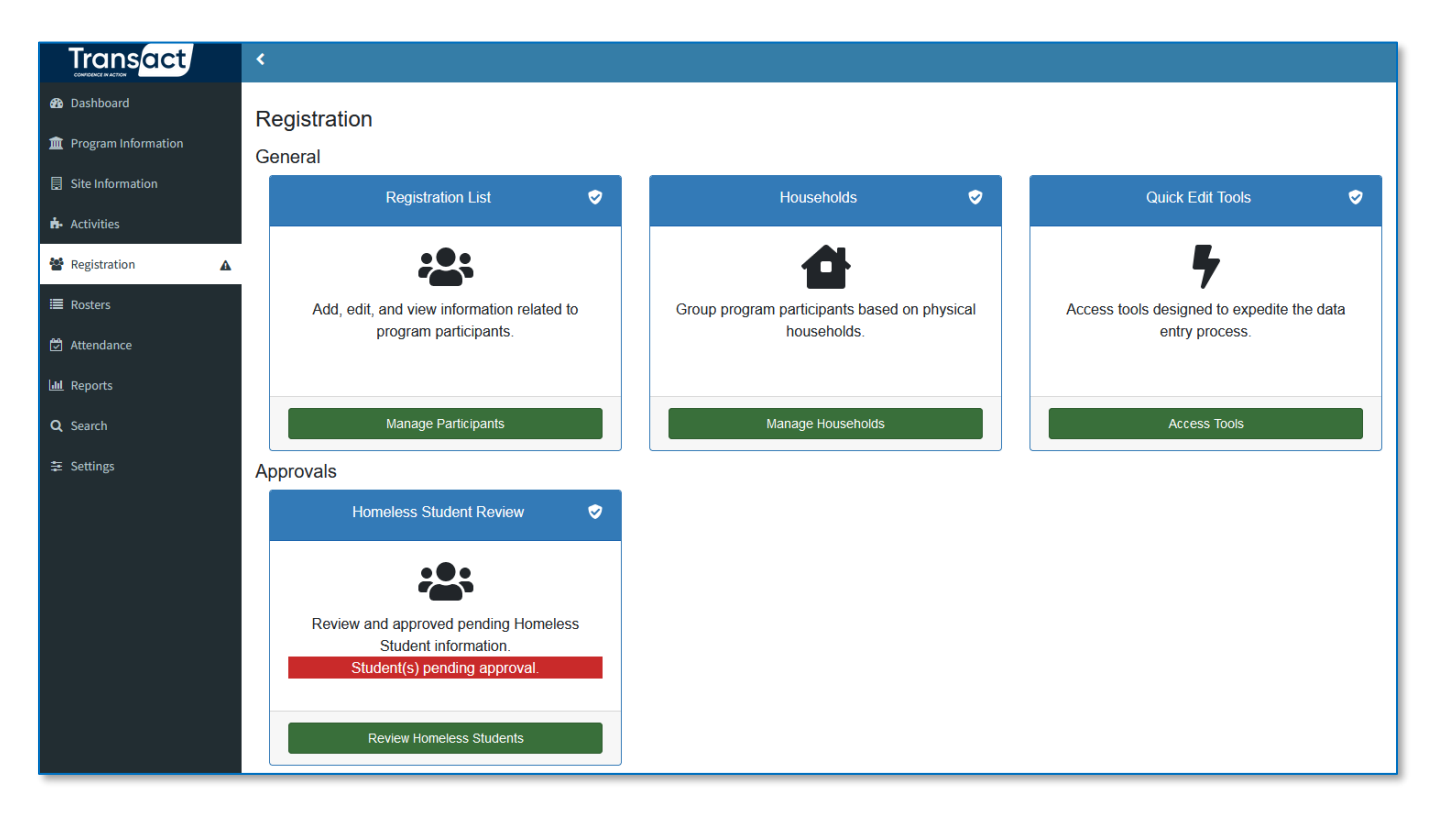

There are four cards on the Registration section.

- 1. Registration List / Manage Participants is the most used area of Registration section
- 2. Households / Manage Households allows the connecting of individual persons together
- 3. Quick Edit Tools / Access Tools allows for faster editing of participant records
- 4. Homeless Student Review / Review Homeless Students this is the starting place for approving the HIMSS records of a newly identified students experiencing homelessness. This area is described in the Manage Participants section of this chapter.

### MANAGE PARTICIPANTS

To manage the people in the HIMSS system, click Manage Participants in the Registration List card.

- To locate a participant, use the search bar or click 'Search' with no value in the search bar to see all participants.
- To edit a record, click the blue pencil icon in the Actions column to the left of their name.
- To delete a person, click the red trash can icon. Note that a person cannot be deleted if they have any records associated with them.

| R  | egistration List 📀                                              |   |   |                |                |            |                 |             |             |  |    |
|----|-----------------------------------------------------------------|---|---|----------------|----------------|------------|-----------------|-------------|-------------|--|----|
| Γ  | Enter Participan's Last Name, First Name, or ID Number Q Search |   |   |                |                |            |                 |             |             |  |    |
| Sh | + Add New *<br>Showing 1 to 16 of 16 entries                    |   |   |                |                |            | 🛓 Export *      |             |             |  |    |
| A  | tions                                                           |   |   | Participant ID | Last Name      | First Name | Homeless Status | Withdrawn 👔 | Household   |  | Ť. |
| Ĩ  | z I                                                             | • | 0 | 400074         | Chavez Argueta | Jamayah    | A               |             |             |  |    |
|    | Z I                                                             | ۲ |   | 388663         | Fox            | Allison    | Р               |             |             |  |    |
|    | z                                                               | • | 0 | 401015         | Rhodes         | Geoffrey   | A               |             | Rhodes (#1) |  |    |

- The first tab that will open is the Homeless Student Data tab (below). Here is where services can be initiated for a student in need. It is also where staff can update the services provided to this student.
- 2. Participant demographics are found on the **Participant Info** tab. Most of these demographics are imported from your school district's SIS system. Be careful changing them as they may be overwritten the next time data is imported which is typically nightly.
- 3. Additional data can be located on the other blue tabs within the Registration record.
- 4. After making any edits on any tab, be sure to click 'Save'

| Participant Informatio         | n                                                                              |              |
|--------------------------------|--------------------------------------------------------------------------------|--------------|
| Rhodes, Geoffrey T             | Homeless Student Data 🕺                                                        |              |
| Homeless Student Data          |                                                                                |              |
| Participant Info               | Homeless Approval Status: Approved                                             |              |
| Withdraw/Transfer History      | Date Reviewed: 6/9/2022                                                        |              |
| Custom Fields                  | Date Submitted: 6/9/2022                                                       |              |
| Emergency Info                 | Migrant: No v                                                                  |              |
| Notes & Goals                  | Unaccompanied Youth: Yes v                                                     |              |
| Documentation                  | Has Disability (IDEA): No v                                                    |              |
| Referrals                      | English Language Learner: No, Proficient in English v                          |              |
| Program Attendance             | Social Worker/Liaison: Stone, Marianne v                                       |              |
| Program Rosters                | Source of Information: Teacher/School Staff Referral v                         |              |
| Surveys                        | Primary Nighttime Residence: Doubled-up Children and youth who are sharing the | e housing of |
| Standardized State Test Scores |                                                                                | son.         |
|                                | Financial bardebin                                                             |              |
|                                | Abandoned                                                                      |              |
|                                | Previous housing was substandard / inadequate                                  |              |
|                                | COVID 19                                                                       |              |
|                                | Migratory lifestyle                                                            |              |
|                                | Moving from place to place / "couch surfing"                                   |              |
|                                | Loss of Housing                                                                |              |
|                                | Data Missing                                                                   |              |
|                                |                                                                                |              |
|                                | Services Provided: (select all that apply)                                     |              |
|                                | Early Childhood Education Programs                                             |              |
|                                | Expedited Evaluations                                                          |              |
|                                | Extraordinary or Emergency Services                                            |              |
| Close                          | Daumant of Costs Accoriated with Naadad Documents                              |              |
|                                | Print Record                                                                   | Save         |

### HOMELESS STUDENT DATA

Data specific to a student's situation related to experiencing homelessness is collected here.

When a student experiencing homelessness is identified by a person in the District, their student record in the district SIS is flagged. All students with such flags have their name and other information imported nightly into HIMSS.

It is **then essential** to approve a student's <u>record</u> in HIMSS. The student's homeless status is not being approved, the HIMSS record is. This is essential to take advantage of the HIMSS communication system and gather data for reporting.

Here are the reasons why saving and approving a <u>student record</u> is vital to a student's success:

- 1. A **social worker** will be assigned to the student and be sent an email indicating they have a new student to work with.
- 2. Those in the district that can **provide services** (namely school nutrition and transportation) can be notified of the newly identified student's needs
- 3. Data can be recorded about a student that can be used for reporting and program improvement including:
  - a. Primary Nighttime Residence
  - b. Reason for Homelessness
  - c. Barriers to receiving the services they need
  - d. Source of information (how the student was identified initially)
  - e. Documents on file

#### How to Approve a Pending Student Record in HIMSS

From the Registration main menu item, in the Homeless Student Review card, click the green Review Homeless Students. Note the red notification that says Student(s) pending approval – if this red notification is not present, no new flagged students have been imported from the SIS.

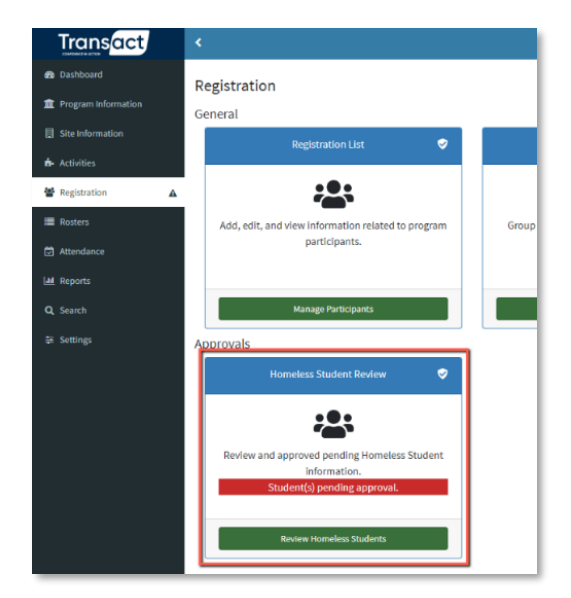

A filtered registration list of pending students (as indicated with a P in the Homeless Status Column) will appear.

| < Registration<br>Registration L | ist 😧                                                            |             |                |                                             |             |                        | ቆ Regi             | stration > Re | gistration Lis |
|----------------------------------|------------------------------------------------------------------|-------------|----------------|---------------------------------------------|-------------|------------------------|--------------------|---------------|----------------|
| Enter Participant                | Enter Participant's Last Name, First Name, or ID Number Q Search |             |                |                                             |             |                        |                    |               |                |
| Showing 1 to 1 of 1 er           | ntries Pending Homeless × Cl                                     | lear All ×  |                |                                             |             |                        | 🗎 Сору 🗧           | 🕽 Print 🕹 E   | Export 🔻       |
| Actions                          | Participant ID                                                   | Last Name 🛧 | First Name 🔹 🛧 | Homeless Status 🖉 <sub><sub>1</sub> 😽</sub> | Withdrawn 🚸 | Household <sub>^</sub> | Site               |               | <b>^</b> ↓     |
|                                  | 388663                                                           | Fox         | Allison        | р                                           |             |                        | Bale Elementary Sc | hool          |                |
| Show 100 \$ entrie               | 'S                                                               |             |                |                                             |             |                        | < Previo           | ous 1 N       | lext >         |

Click the blue pencil icon to open the student's record (image at right).

Some information, such as Primary Nighttime Residence, <u>may</u> have been imported from your district SIS.

Change the Homeless Approval Status to 'Approved.' Then, complete as much information as possible based on data you have available.

Be sure to assign a social worker and one or more service contacts. Social worker and service contacts (for transportation, nutrition, etc.) are HIMSS users that can be set up as described in the User section above.

Service contacts are Users that you add to the system with the "Service Contact" security level. You record the service type when the User account is created.

When the record is saved, emails will be triggered to notify the assigned social worker and other assigned service contacts for nutrition, transportation, etc.

| < Registration List          | 🐼 Registration > Registration List > Participant Informati                                                                                                    |
|------------------------------|----------------------------------------------------------------------------------------------------|
| Participant Informat         | tion                                                                                                    |
| Fox, Allison D               | Homeless Student Data 😻                                                                                                    |
| iomeless Student Data        |                                                                                                    |
|                              | Homeless Approval Status: Pending Approval V                                                                                                    |
|                              | Date Set Field                                                                                                    |
|                              | Hisrart: Iso v                                                                                                    |
|                              | Insecondaried Yasthi Tarret                                                                                                    |
|                              |                                                                                                    |
|                              |                                                                                                    |
|                              | English Language Learner: No. Professel is English ~                                                                                                    |
|                              | Sourie vonker/Lassoni. Stone, Neranne v                                                                                                    |
|                              | Source of Information: Teacher/School Staff Referral v                                                                                                    |
| Surveys                      | Primary Hightlime Residence: Doubled-up Children and youth who are sharing the housing of other persons due to loss of housing, economic hardship, or a similar reason.                                                                                                    |
| Randardized State Test Score | Immediates Reason           Immediates Reason           Immediates Reason |
|                              | Services Provided. (edect all that apply)<br>e defore and After School Services<br>e arry (Childred Seaucies Programs<br>e typeInted trabastices<br>instructedings or temperatory Services                                                                                                    |

| Registration List                                                      |                                                                                                    | a Registration > Registration List > Participant informatic |
|------------------------------------------------------------------------|----------------------------------------------------------------------------------------------------|-------------------------------------------------------------|
| Participant Informatio                                                 | n                                                                                                    |                                                             |
| Fox, Allison D<br>Bale Elementary School                               | Homeless Student Data 😻                                                                                                    |                                                             |
| Homeless Student Data<br>Participant Info<br>Withdraw/Transfer History | Eventse constants (actual time approx)     Eventse constant in the approx of the constant in the constant in the constant |                                                             |
|                                                                        | Service Buerrers (salect all that apply)     Services     Areolenew Walling List     Grace of rees     Records Requested     Becords Requested     Becords Requested     Becords Requested                                                                                                    |                                                             |
| Program Rosters<br>Surveys<br>Standardized State Test Scores           | Higrant: Ibo V<br>Unaccompanied Youth: Ins V<br>Has Disability (IDEA): Ibo V                                                                                                    |                                                             |
|                                                                        | Service Contacts to NetRy for this Student     Reprine Stevens - Clothing Contact (Bayles123@schooldistrict.com)     Service Contact-Transportation (revincenterteffichmssdyropmalk.com)     Test SocialWorker - Out-of-District: Transportation (testssclalworker@transact.com)                                                                                                    |                                                             |
|                                                                        |                                                                                                    |                                                             |
| Close                                                                  | Print Rocord                                                                                                    |                                                             |

### WITHDRAW & TRANSFER HISTORY

This section shows a history of the student's transfers between schools and withdrawal from the district

When a new set of student data is imported from your district's SIS to HIMSS, new and current school data for current students in HIMSS is compared.

If a newly imported student record shows a student at a different school than their current HIMSS record, the new school will be updated in the student record and a Transfer recorded on this screen. A Withdrawal is shown when a current HIMSS student record is no longer included in the data import.

| Rhodes, Geoffrey T             | Withdrawal History for Rhodes, Geoffrey T                                                                                                    |                                                                                                    |               |              |          |        |                      |             |  |
|--------------------------------|----------------------------------------------------------------------------------------------------|----------------------------------------------------------------------------------------------------|---------------|--------------|----------|--------|----------------------|-------------|--|
| Jefferson Elementary School    | Purpose: Use this page to view the withdrawal requests made for this participant.<br>Each request is listed in its own table, and additional information about the status |                                                                                                    |               |              |          |        |                      |             |  |
| Homeless Student Data          | changes for that<br>Instructions: V                                                                                                    | changes for that request are listed below.<br>Instructions: View the information on the screen, or use the 'Print' button<br>to print the information. |               |              |          |        |                      |             |  |
| Participant Info               | to print the inf                                                                                                    |                                                                                                    |               |              |          |        |                      |             |  |
| Withdraw/Transfer History      |                                                                                                    |                                                                                                    |               |              |          |        |                      | Print       |  |
| Custom Fields                  | Withdrawal Re                                                                                                    | quest                                                                                                    | Reason        |              |          | Notes  |                      |             |  |
| Emergency Info                 | 06/08/2022 2:31 PM                                                                                                    |                                                                                                    | Transfer      |              |          |        |                      |             |  |
| Notes & Goals                  | Date                                                                                                    | Status                                                                                                    | Reason<br>(if | Notes<br>(if | Transfer | red    | Original<br>Site     | New<br>Site |  |
| Documentation                  | <u> </u>                                                                                                    |                                                                                                    | changed)      | changed)     |          | _      |                      |             |  |
| Referrals                      | 6/8/2022                                                                                                    | Pending                                                                                                    |               |              | NO       |        | Elementary<br>School |             |  |
| Program Attendance             | 6/8/2022                                                                                                    | Approved                                                                                                    |               |              | Yes      |        | Jefferson            | Bale        |  |
| Program Rosters                |                                                                                                    |                                                                                                    |               |              |          | School |                      | School      |  |
| Surveys                        |                                                                                                    |                                                                                                    |               |              |          |        |                      |             |  |
| Standardized State Test Scores |                                                                                                    |                                                                                                    |               |              |          |        |                      |             |  |

### NOTES & GOALS

This section allows the entering of case notes, tracks progress toward goals for individual students and records communications related to the student (for example between staff and teachers or parents).

#### **Entering Case Notes**

- 1. Click 'Notes & Goals'
- 2. Click 'Add New'
- In the pop-up that appears, enter the note date, if the note is shareable with other sites and the note itself.
- Click 'Save and Close' and the note will appear in the list of Notes.

| Registration List         | A Registration > Registration List > Participant Information |
|---------------------------|--------------------------------------------------------------|
| Participant Information   | n                                                            |
| ALEXANDER, SIMON A        | Netro Carlo Harrow & Carlot Netro                            |
| Participant Info          | Notes Goals Messages & Contact Notes                         |
| Enrollment                | Notes Add New Print Notes                                    |
| Documentation             | Date Note                                                    |
| Emergency Info            |                                                              |
| Withdraw/Transfer History |                                                              |
| Attendance                |                                                              |
| Notes/Goals               |                                                              |
| Surveys                   |                                                              |
| Behavior                  |                                                              |
| Suspensions               |                                                              |
| Custom Fields             |                                                              |
| Homeless Student Data     |                                                              |
| Referral Documentation    |                                                              |
|                           |                                                              |

| ו        |         |            |               | 🚢 Registri | ation > | Registration Lis | st > F | Participant | Information |
|----------|---------|------------|---------------|------------|---------|------------------|--------|-------------|-------------|
| Notes    | Goals   | Messages & | Contact Notes |            |         |                  |        |             | Print Goals |
| Date Set | Last Up | dated      | Goal          | Add New    |         | Date Complete    | d      |             |             |
|          |         |            |               |            |         |                  |        |             |             |

#### **Entering Goals**

- 1. Click 'Notes/Goals'
- 2. Click the 'Goals' tab
- 3. Click 'Add New'
- In the pop-up that appears, enter the date the goal was set, if the goal is shareable if the student is transferred, the details of the goal, and the date the goal was completed (if applicable)
- 5. Click 'Save and Close' and the goal will appear in the list of Goals.

#### Entering Messages & Contact Notes

- 1. Click 'Notes/Goals'
- 2. Click the 'Messages & Contact Notes' tab
- 3. Click 'Add New'
- 4. In the pop-up that appears, enter the date and time of the message, if the message is shareable with those at other sites is the student is transferred, the person contacts, the subject and what was communicated (the message)
- 5. Click 'Save and Close' and the message will appear in the list of Messages.

| Notes                                                                                       | Goals Messages & Cor | ntact Notes                          |                       |       |  |  |  |  |
|---------------------------------------------------------------------------------------------|----------------------|--------------------------------------|-----------------------|-------|--|--|--|--|
| Messages & Contact Notes  Add New  Print Messages/Contact Notes  View Contacts' Information |                      |                                      |                       |       |  |  |  |  |
| Date                                                                                        | Person Contacted     | Subject                              |                       |       |  |  |  |  |
| 8/22/2022                                                                                   | Geoffrey Rhodes      | Discussed Supplies Needed for School | <u>edit</u> <u>de</u> | elete |  |  |  |  |
| 8/8/2022                                                                                    | Mother               | Verificationof eligibility 2022-23   | <u>edit</u> <u>de</u> | elete |  |  |  |  |
| 6/9/2022                                                                                    | Family Meeting       | Check-In                             | <u>edit</u> <u>de</u> | elete |  |  |  |  |
|                                                                                             |                      |                                      |                       |       |  |  |  |  |

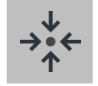

#### Notes

Notes, Goals and Messages can be made confidential and thus not visible at other school sites if the student is transferred. This can be done by changing the Shareable field to 'No.'

### DOCUMENTATION

HIMSS can store important electronic documents for individuals.

| Rhodes, Geoffrey T        | Documentation            |                          |        |                     |               |          |             |        |
|---------------------------|--------------------------|--------------------------|--------|---------------------|---------------|----------|-------------|--------|
| Homeless Student Data     | Name                     | Tune                     | Ebarod | Date Upleaded       | Unloaded By   |          |             |        |
| Participant Info          | Immunization Record      | Immunization Record      | No     | 6/7/2022 6:26:21 PM | Smith, Philip | download | edit        | delete |
| Withdraw/Transfer History | Proof of Residency       | Proof of Residency       | No     | 6/7/2022 6:26:48 PM | Smith, Philip | download | edit        | delete |
|                           | Birth Certificate        | Birth Certificate        | No     | 6/7/2022 6:27:18 PM | Smith, Philip | download | <u>edit</u> | delete |
|                           | District Enrollment Form | District Enrollment Form | No     | 6/7/2022 6:27:43 PM | Smith, Philip | download | edit        | delete |
|                           |                          |                          |        |                     |               |          |             |        |
| Documentation             |                          |                          |        |                     |               |          |             |        |
| Referrals                 | -                        |                          |        |                     |               |          |             |        |
| Program Attendance        |                          |                          |        |                     |               |          |             |        |
|                           |                          |                          |        |                     |               |          |             |        |
| Surveys                   |                          |                          |        |                     |               |          |             |        |
|                           |                          |                          |        |                     |               |          |             |        |

#### **To Upload a Document**

- 1. Click 'Documentation'
- 2. Click 'Upload New File'
- 3. Browse to file on your computer
- 4. Change the name if you'd like.
- Select the type of file (this list of types can be edited in Settings > Program Settings > Data Entry Values)
- 6. Enter the date.
- Choose if you'd like the file to be viewable by those at other sites using the 'Shared' field.
- 8. Add any notes about the document.

### REFERRALS

HIMSS can record student referrals to other agencies.

| Rhodes, Geoffrey T Deferral Documentation |                               |                                                                                                    |                     |                        |                        |                       |       |             |  |  |  |  |
|-------------------------------------------|-------------------------------|----------------------------------------------------------------------------------------------------|---------------------|------------------------|------------------------|-----------------------|-------|-------------|--|--|--|--|
| Homeless Student Data                     | Instructions:<br>click on the | CECET of DOCUMENTATION<br>nstructions: To add a new referral documentation, click on the "Add New" button. To edit an existing referral documentation record,<br>lick on the <u>edit</u> link. To delete a referral documentation, click on the <u>delete</u> link. |                     |                        |                        |                       |       |             |  |  |  |  |
| Participant Info                          |                               |                                                                                                    |                     |                        |                        |                       |       |             |  |  |  |  |
| Withdraw/Transfer History                 | Referral<br>Date              | Referring<br>Person                                                                                                    | Service Partner     | Follow-up<br>Scheduled | Follow-up<br>Completed | Reason of<br>Referral | Share | ed          |  |  |  |  |
| Custom Fields                             | 6/3/2022                      | Smith, Philip                                                                                                    | St. Mary's Hospital | 6/28/2022              | No                     | Services needed       | No    | edit delete |  |  |  |  |
|                                           | 8/14/2022                     | Smith, Philip                                                                                                    | Other               | 9/10/2022              | Yes                    | Services needed       | No    | edit delete |  |  |  |  |
| Emergency Info                            | 8/29/2022                     | Smith, Philip                                                                                                    | Child Protecitive   | 11/16/2022             | Yes                    | Services needed       | No    | edit delete |  |  |  |  |
| Notes & Goals                             |                               |                                                                                                    | Services            |                        |                        |                       |       |             |  |  |  |  |
| Documentation                             |                               |                                                                                                    |                     |                        |                        |                       |       |             |  |  |  |  |
| Referrals                                 |                               |                                                                                                    |                     |                        |                        |                       |       |             |  |  |  |  |

| Referral Documentation Details         |                                            |  |  |  |  |  |  |
|----------------------------------------|--------------------------------------------|--|--|--|--|--|--|
| <b>Referral Documentation</b>          | for - Rhodes, Geoffrey T                   |  |  |  |  |  |  |
| Date of Referral:                      |                                            |  |  |  |  |  |  |
| Staff Name:                            | Liaison, District                          |  |  |  |  |  |  |
| Staff Phone:                           |                                            |  |  |  |  |  |  |
| Staff Email:                           | jcayen@cayen.net                           |  |  |  |  |  |  |
| Reason For Referral:                   | <b>~</b>                                   |  |  |  |  |  |  |
| Service Partner:                       | <b>v</b>                                   |  |  |  |  |  |  |
| Subject of Referral:                   | Family V                                   |  |  |  |  |  |  |
| Notos:                                 |                                            |  |  |  |  |  |  |
|                                        |                                            |  |  |  |  |  |  |
| Did family follow up on referral:      | No v                                       |  |  |  |  |  |  |
| Follow-up Completed:                   | Nov                                        |  |  |  |  |  |  |
| Outcome of Referral:                   | v                                          |  |  |  |  |  |  |
| Participant's Phone Number:<br>Shared: | Name: Geoffrey Rhodes, Phone: 501-551-5999 |  |  |  |  |  |  |
| Close                                  | Save & Close                               |  |  |  |  |  |  |

#### To Add a Referral

- 1. Click 'Referrals
- 2. Click 'Add New' and a popup will appear.
- Enter in the required information including Service Partner (the list of Service Partners can be edited in Data Entry Values)
- 4. Be sure to enter a date for a follow-up.• This is the date that the person
  - entering this referral should follow-up with the student or his/her family to see if they received services from the listed Service Provider. A Follow-up Report in the HIMSS report section can be printed each week to know who to follow-up with.
- 5. Click Save & Close

Note, this form can be accessed later by clicking the <u>edit</u> link. This should be done to record if a follow-up was completed and what the outcome of the referral.

### **PROGRAM ATTENDANCE**

Track the services an individual participant receives by recording attendance on the Program Attendance tab.

There are several ways to record the provision of services in HIMSS.

- 1. To track each date an <u>individual</u> participant receives a service, use this Program Attendance tab (details below)
- 2. To track each date <u>more than one</u> participant receives a service, use the Main Menu Attendance section (details in the Attendance section later in this guide.)
- 3. To track that a participant received a service when the service date or time or how many times they received the service is not important, use the 'Services Provided' checkboxes in the Homeless Student Data tab (see above).

The Program Attendance tab screen below shows a listing of all services received by an individual. The list can be sorted and printed. Individual attendance records can also be edited which will enable seeing any notes that were recorded for the date of service.

| Rhodes, Geoffrey T             | Attendance                                                                                                    |                                                                         |                                            |  |  |  |  |  |  |  |
|--------------------------------|----------------------------------------------------------------------------------------------------|-------------------------------------------------------------------------|--------------------------------------------|--|--|--|--|--|--|--|
| Homeless Student Data          | Purpose: View this participant's attendance at this site                                                                                                    | e, other sites, and potentially other programs tracked through APlus. Y | ou may also add attendance                 |  |  |  |  |  |  |  |
| Participant Info               | Instructions: To filter attendance, change the selections in the dropdown(s) at the top of the attendance list. To page through attendance records, use the page number links. To sort the list, click on a column heading or the sort direction symbol next to the column heading. To print all or part of the attendance list, click on 'Print.' Attendance records for this site will show in green, |                                                                         |                                            |  |  |  |  |  |  |  |
| Withdraw/Transfer History      |                                                                                                    |                                                                         |                                            |  |  |  |  |  |  |  |
| Custom Fields                  | purple.                                                                                                    | me system) will snow in blue, and attendance records for othe           | er systems will snow in                    |  |  |  |  |  |  |  |
| Emergency Info                 | Add Attendance                                                                                                    | Attendance Summary Counts                                               |                                            |  |  |  |  |  |  |  |
| Notes & Goals                  | Site: All Sites Y                                                                                                    |                                                                         |                                            |  |  |  |  |  |  |  |
| Documentation                  |                                                                                                    |                                                                         |                                            |  |  |  |  |  |  |  |
| Referrals                      | Date 🔻 Site Activity                                                                                                    | Session                                                                 | Has Note                                   |  |  |  |  |  |  |  |
| Program Attendance             | 03/07/2023 BES Monthly Family Picnic<br>03/07/2023 BES Instructional Support Services                                                                                                    | March Family Picnic<br>Violence Prevention Counseling                   | <u>edit delete</u><br>✓ <u>edit delete</u> |  |  |  |  |  |  |  |
| Program Rosters                | 03/07/2023 BES Instructional Support Services                                                                                                    | General Counseling                                                      | edit delete                                |  |  |  |  |  |  |  |
| Surveys                        | 05/30/2022 BES Instructional Support Services                                                                                                    | Violence Prevention Counseling                                          | ✓ <u>edit delete</u>                       |  |  |  |  |  |  |  |
| Standardized State Test Scores |                                                                                                    |                                                                         |                                            |  |  |  |  |  |  |  |

#### To Track a Date-Specific Service to an Individual

- Click the blue 'Program Attendance' tab in a person's Registration record.
- 2. Click 'Add Attendance' the screen at right will appear.
- 3. Enter the date the service was provided
- 4. Select the appropriate Activity and Session
- 5. Select a program staff member (optional)
- 6. Enter any notes about the service on this date
- 7. Click 'Save and Close'

| Attendance Date:    | 3/15/2023  |
|---------------------|------------|
| Select an Activity: | · · · ·    |
| Staff:              | <b>```</b> |
| Notes:              |            |
|                     |            |
|                     |            |
|                     |            |
|                     |            |
|                     |            |
|                     |            |
|                     |            |
|                     |            |
|                     |            |
|                     |            |
|                     |            |
|                     |            |
|                     |            |
|                     |            |

### MANAGE HOUSEHOLDS

Use this section to group students and parent/guardians into Households.

A few benefits of using households are:

- If services are tracked in the HIMSS attendance section, the Family Participation Report can be generated. This report shows how many hours of service individuals in the household have received as well has how many the family as a total have received.
- If there is a change to one member's address or contact information, all members' info can be changed instantly
- Data about adults and students being served and their outcomes may be useful to program evaluators to improve program quality and effectiveness

To manage Households, click the green Manage Households button in the Households Card.

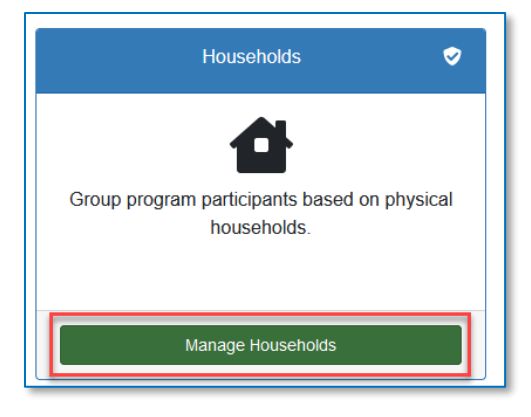

Follow these steps to create or edit a household

- Search for participants by name or ID; note typing "a" will show all persons with a first or last name starting with "a"
- 2. Review the Search Results and click <u>Select</u> for the participant whose information you wish to view
- 3. View Household Details at the right and either create a household (if there is no HouseholdID listed for that person) or edit an existing household

| ructions: Se<br>ails, the use | earch for a<br>r can mod | participant. S<br>ify or add hou | Select a pa<br>sehold de |
|-------------------------------|--------------------------|----------------------------------|--------------------------|
| Step 1: Find                  | Participa                | nts                              |                          |
| earch for H                   | ousehold l               | by Member:                       |                          |
| ic                            |                          |                                  |                          |
| earch for H                   | ousehold l               | by ID:                           |                          |
|                               |                          |                                  |                          |
| Stop 3: Sop                   | rch Docult               | -                                |                          |
| 510p 2. 50a                   | ren kesutt               | 2                                | ]                        |
|                               | First                    |                                  |                          |
| Last Name                     | Name                     | Household II                     |                          |
| Acevedo /                     | Abel                     | 2269                             | Select                   |
| Aceves                        | Stephanie                |                                  | Select                   |
| Aceves ``<br>Mitre            | Yecenia                  | 1088                             | Select                   |
| Acosta /                      | Angelique                | 1570                             | Select                   |
| ACOSTA I                      | MICHELLE                 | 999                              | Select                   |
| ACUNA                         | KELLY                    |                                  | Select                   |
|                               |                          |                                  |                          |
|                               |                          |                                  |                          |
|                               |                          |                                  |                          |
|                               |                          |                                  |                          |
|                               |                          |                                  |                          |
|                               |                          |                                  |                          |
|                               |                          |                                  |                          |
|                               |                          |                                  |                          |

There are various sections of each Household record.

| s | tep 3: Household Details                      |            |                      |      |            |        |
|---|-----------------------------------------------|------------|----------------------|------|------------|--------|
| 6 |                                               |            |                      |      | _          | _      |
|   | Details Members Notes/Goals Messages/Contacts |            |                      |      |            |        |
| Щ |                                               |            | Ad                   | ld N | <u>ew</u>  | $\Box$ |
|   | Last Name                                     | First Name | Head of<br>Household |      |            |        |
|   | Rhodes                                        | Geoffrey   | 3                    | D 🥖  | ' <b>X</b> | 3      |
|   | Wallace                                       | Ashton     | 3                    | d 🥖  | ×          | :      |
| C |                                               |            |                      |      |            | =      |

The above screen shows the current Members of the Household. Use the eye icon to view a summary of the person. Use the pencil icon to edit household information for that person and use the red X to remove the person from the Household.

Use the <u>Add New</u> link to add a new member to the Household.

To find and put adults (remember, adults are only registered in the Administration site) or students from other school sites into this household, be sure to check the "Show Participants from all Sites" box.

Locate the person by searching by name or HouseholdID to add to the Household and click <u>Add.</u>

| lousehold M                                                  | ember - Ado                                                      | d New                                              |                                                               |                    |
|--------------------------------------------------------------|------------------------------------------------------------------|----------------------------------------------------|---------------------------------------------------------------|--------------------|
| Purpose: Add ind<br>Instructions: T<br>Darticular indiv      | lividuals in a Ho<br>o add an indir<br>vidual is foun            | ousehold.<br>vidual to a hous<br>d, edit his/her d | ehold, please search for ther<br>letails and click "Add Membe | n. Once the<br>r." |
| Step 1: Find<br>Search for H<br>Search for H<br>Search for H | Participants<br>rticipants fro<br>ousehold by 1<br>ousehold by 1 | m All Sites<br>Member:<br>ID:                      |                                                               |                    |
| Step 2: Sea                                                  | rch Results                                                      |                                                    |                                                               |                    |
| Last Name                                                    | First Name                                                       | Household ID                                       | Site                                                          |                    |
|                                                              | Territe                                                          |                                                    | Jefferson Elementary School                                   | Add                |
| Aaron                                                        | Iravis                                                           |                                                    |                                                               |                    |
| Aaron<br>Alexander                                           | Joslyn                                                           |                                                    | Jefferson Elementary School                                   | Add                |
| Aaron<br>Alexander<br>ALEXANDER                              | Joslyn<br>MARY                                                   | 4                                                  | Jefferson Elementary School<br>Administration Site            | Add<br>Add         |

**Note** if trying to add an adult member and the adult is <u>not</u> found, use the Change Credentials feature to switch to the Administration site and add the adult to HIMSS in the registration area. You may then add the students to the Household from the Administration site where the adult record is saved, or you can change credentials and return to the school site where the student record is located.

After clicking Add, a summary screen will appear. Click the green Add Member button and be sure to click the green Save button at the bottom of the screen to complete the process.

Notice the Notes/Goals and Messages/Contacts tabs in the red box in the image at the top of this page. While there are Notes, Goals, Messages/Contacts for individuals in the Registration section, these Note/Goals and Messages/Contacts are for the household. Be sure to always click the green Save button at the bottom of the screen after making any changes to data on these tabs.

### QUICK EDIT TOOLS

Use these three tools to make quick work of various system tasks.

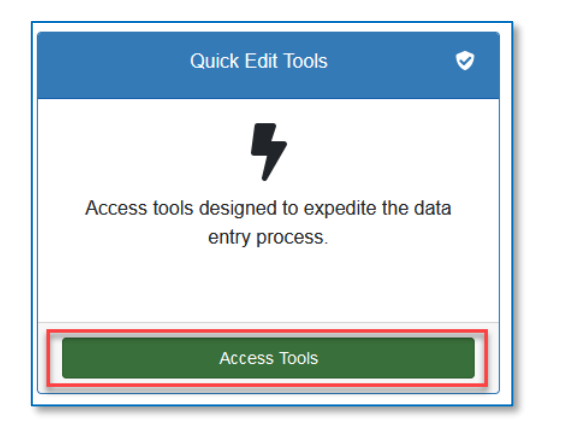

| < Registration                |   |
|-------------------------------|---|
| Quick Data Entry Tools 💡      |   |
| Select a Quick Edit Tool      |   |
| Select Tool                   | ~ |
| Select Tool                   |   |
| Merge Registration            |   |
| Quick Session Selection       |   |
| Print Surveys/Enter Responses |   |

Enter this section by clicking on the Access Tools button in the Quick Edit Tools

Select a tool to use:

**Merge Registration**. Sometimes two people records are created for the same adult. Once a record has certain data associated with it (e.g., attendance), it cannot be deleted. Use this tool to merge the two records together.

**Quick Session Selection**. Use this tool to quickly add an individual to multiple activity session rosters (see Rosters Chapter below for more information on using rosters).

**Print Surveys/Enter Responses**. Use this tool to quickly enter individual survey results from paper survey responses. It can also be used to print surveys as well.

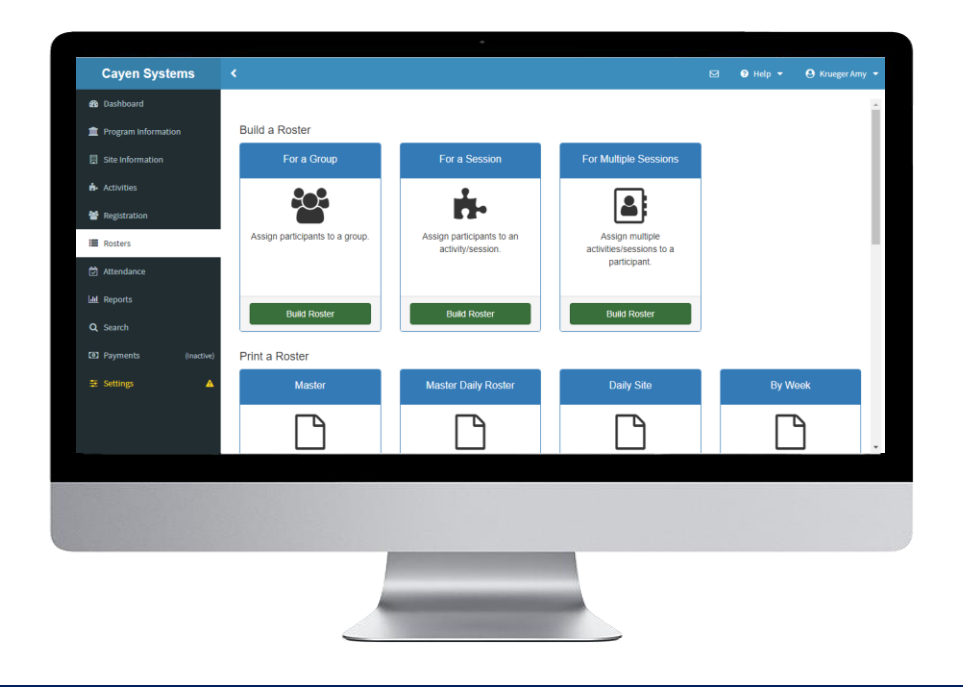

## ROSTERS

If your program offers services for groups of students or adults at one time, the HIMSS Rosters feature may be helpful. Common uses of Rosters are to record the names of those attending a professional development activity for district staff or a parent information meeting. Likewise, if students experiencing homelessness ever participate in activities together, using Rosters may be helpful.

Rosters are simply lists of participants. They can be paper attendance sheets or a list of people on a screen. They are very useful for recording participation in offered services to multiple participants on a specific date.

Rosters can be either Session Rosters or Group Rosters

- Session Rosters are associated with specific sessions being offered at a school site. They list the names of those people that are expected to attend a particular Session of an Activity. It can eliminate the need for a sign-in sheet as names of those that do attend can simply be checked off on the printed roster or on a tablet screen.
- **Group Rosters** can be used to create a list of participants with common attributes. Examples include groups for grade levels, teachers at a certain school, residents of a certain shelter, etc.

Note participation tracking for an individual person never requires a roster; that attendance can be recorded in the Program Attendance tab of the individual's registration record (see REGISTRATION section above).

This Rosters section will cover:

- ✓ Group Rosters
- ✓ Session Rosters
- ✓ Printing Rosters

### **GROUP ROSTERS**

| Program information  Program information  Site Information  Activities  Registration  Registration  Registration  Attendance  Attendance | Build a Roster<br>For a Group<br>Sasign participants to a group.<br>Build Roster | For a Session<br>Assign participants to an<br>activity/session.<br>Build Roster | For Multiple Sessions<br>Lessign multiple<br>activities/sessions to a<br>participant.<br>Build Roster | Create a Group<br>1. In the left-han<br>'Rosters'<br>2. Locate the 'Fo<br>3. Click 'Build Ro | nd navigation menu, click<br>or a Group' card<br>oster' |  |
|----------------------------------------------------------------------------------------------------|----------------------------------------------------------------------------------|---------------------------------------------------------------------------------|----------------------------------------------------------------------------------------------------|----------------------------------------------------------------------------------------------|---------------------------------------------------------|--|
| Rosters Build a Roster                                                                                                    | r for a Group                                                                    | Add Group                                                                       | * India                                                                                               | ×                                                                                            | Rosters > Build a Roster for a Group Review Roster      |  |
| + Add a Group Nai<br>Select Group Nai<br>2 2 10th G<br>2 2 8th gra<br>2 2 Mary's                                                                                                    | p<br>me<br>raders<br>de Math<br>Math Group                                       | Group Name *<br>Second Graders<br>* Cancel                                      |                                                                                                    | Save and Close                                                                               | Actions Delete Delete Delete Select Participants >      |  |

#### Add a New Group

- 4. Click the green '+ Add a Group' button,
- 5. Enter a meaningful Group Name in the window that appears (above)
- 6. Click 'Save and Close'
- 7. Your new Group will appear in the Group list. Names can now be added to the Group, creating a Group Roster.

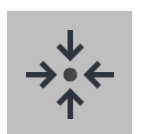

#### Notes

• Groups are site- and term-specific. New groups will need to be established at the start of each new term.

| Build   | a Roster for a Group            |                     |                       |
|---------|---------------------------------|---------------------|-----------------------|
| Buildin | g a Roster for Enrichment Group |                     |                       |
|         | Select a Group                  | Select Participants | Review Roster         |
|         | + Add a Group                   |                     |                       |
| Select  | Group Name                      | Staff Member        | Actions               |
| 0       | It 10th Graders                 |                     | Delete                |
| 0       | Sth grade Math                  |                     | Delete                |
|         |                                 | KEANE, KELSEY       | Delete                |
| 0       | C Mary's Math Group             | NILES, MARIBEL      | Delete                |
|         |                                 |                     | Select Participants > |

#### Add Participants to a Group

- Check the box to select the Group for which you wish to build add names to and build a roster.
- 9. Click 'Select Participants >'
- 10. You will be taken to the next screen to select the participants you want to place on this roster.

#### **Select Participants**

- Select participants using the options at the top of the screen. (By Name or Barcode, From Registration List, From Session Roster, From Group Roster, or By Search)
   Click 'Review Roster >' to
- advance to the next screen

|                | Select a Group                | Se                  | lect Participants |             | Review Roster |
|----------------|-------------------------------|---------------------|-------------------|-------------|---------------|
| By Name or B   | arcode From Registration List | From Session Roster | From Group Roster | By Search   |               |
| an or type a p | erson's name                  |                     |                   |             |               |
| ast Name, Fir  | st Name or Participant ID     |                     |                   |             | Q Search      |
| Select All     | Clear All                     |                     |                   |             |               |
| ,              | Name                          |                     |                   | Grade Level |               |
|                |                               |                     |                   | 9           | Selected      |
| 25048          | Esteves Reyes, Diana A.       |                     |                   |             |               |

| Select a C                 | Group             | Select Participants | Review Roster                                  |
|----------------------------|-------------------|---------------------|------------------------------------------------|
| 0 participant(s) displayed |                   |                     | Saved: Gray Pending: Green Pending Delete: Red |
| ID                         | Name              | Grad                | le Level                                       |
| AWMS065700                 | VALADEZ, ELENA    |                     | Pending                                        |
| 127410                     | SOTO, NATHAN      |                     | Pending                                        |
| 127385                     | SMITH, PARKER L.  |                     | Pending                                        |
| AWMS062672                 | ROMERO, LILLYANNA |                     | Pending                                        |
| 125387                     | RODRIGUEZ, CAMRON |                     | Pending                                        |
| 125013                     | PEREZ, LAMONT     |                     | Pending                                        |
| AWMS001088                 | MARTINEZ, ANDRES  |                     | Pending                                        |
| Select Participants        | 6                 |                     | 🖺 Save Roster                                  |

#### **Review Roster**

- Review the list of participants
- 14. If needed, to remove a name, click on a participant name to make it turn red
- Click 'Save Roster' this will save the green names and delete any red names.

Ensure that all names are gray prior to leaving the roster screen. Any names highlighted in green will not be saved and names in red will not be deleted until Save Roster is clicked.

### SESSION ROSTERS

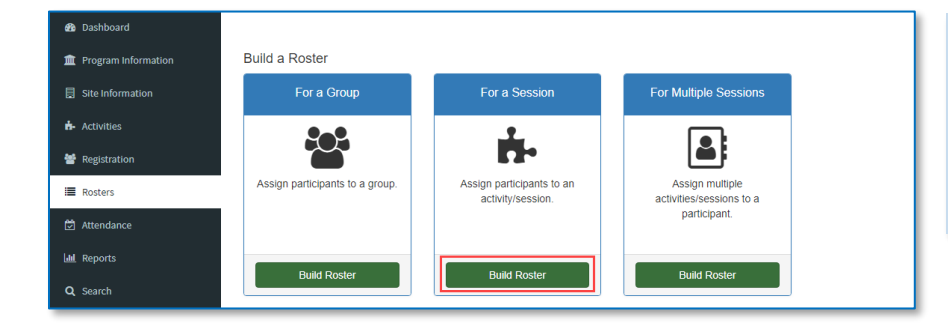

#### Build a Roster for a Session

- In your left-hand navigation menu, click 'Rosters'
- 2. Locate the 'For a Session' card
- 3. Click 'Build Roster'

#### Select Activity and Session

- Use the drop-down menus to select the Activity and Session for which you are building a roster
- Click 'Select Participants>' to advance to the next screen

|                       | Activities - Elli | chinent Activities    |   |                     |
|-----------------------|-------------------|-----------------------|---|---------------------|
| Select a Session      |                   | Select Participants   |   | Review Roster       |
| Activity              |                   | Session               |   |                     |
| Enrichment Activities | •                 | Enrichment Activities | • |                     |
|                       |                   |                       |   | Coloct Dorticipanto |

| Selecting Participants for | Enrichment Activities - A               | tivity Time                                     |                 |
|----------------------------|-----------------------------------------|-------------------------------------------------|-----------------|
| Select a Session           |                                         | Select Participants                             | Review Roster   |
| By Name or Barcode         | From Registration List                  | From Session Roster From Group Roster By Search |                 |
| can or type a person's     | name                                    |                                                 |                 |
| Last Name, First Name      | or Participant ID                       |                                                 | Q Search        |
| Select All Clear All       | l i i i i i i i i i i i i i i i i i i i |                                                 |                 |
| D                          | Name                                    | Grade Level                                     |                 |
| 126100                     | Kiddy, Caden E.                         | 8                                               | Selected        |
| Select a Set               | ssion                                   |                                                 | Review Roster > |

Г

#### Select Participants

- Select participants using the options at the top of the screen. (By Name or Barcode, From Registration List, From Session Roster, From Group Roster, or By Search)
- Click 'Review Roster>' to advance to the next screen

#### **Review Roster**

- 8. Review the list of participants.
- 9. Click on a participant name to remove it from the list (it will turn red)
- 10. Click 'Save Roster'

Ensure that all names are gray prior to leaving the roster screen. Any names highlighted in green will not be saved and names in red will not be deleted until 'Save Roster' is clicked.

| :               | Select a Session   | Select Participants | Review Roster                                  |
|-----------------|--------------------|---------------------|------------------------------------------------|
|                 |                    |                     | Saved: Gray Pending: Green Pending Delete: Red |
| 9 participant(s | s) displayed       |                     |                                                |
| ID              | Name               | Grade Level         |                                                |
| 129438          | BELL, AMAYA        | 7                   | Saved                                          |
| 126629          | BOGAN, ERIKA       | 6                   | Saved                                          |
| 125600          | CAMACHO, STEPHANIE |                     | Saved                                          |
| 126021          | CARDONA, JOSE      |                     | Saved                                          |
| 121399          | FLORES, JACOB      |                     | Saved                                          |
| 125445          | GASKINS, KYLE      | 8                   | Saved                                          |
| 125593          | JONES, JONATHAN    | 6                   | Saved                                          |
| 128085          | PACHECO, VICTOR    |                     | Pending Delete                                 |
| 127024          | RODRIGUEZ, CARLOS  | 6                   | Pending Delete                                 |
| 125085          | AGUILAR, CINDY     |                     | Pending                                        |
| < Sele          | ct Participants    |                     | Save Roster                                    |

### PRINT A ROSTER

Group or Session Rosters can be used to record participation in Sessions or as sign-in/out sheets.+

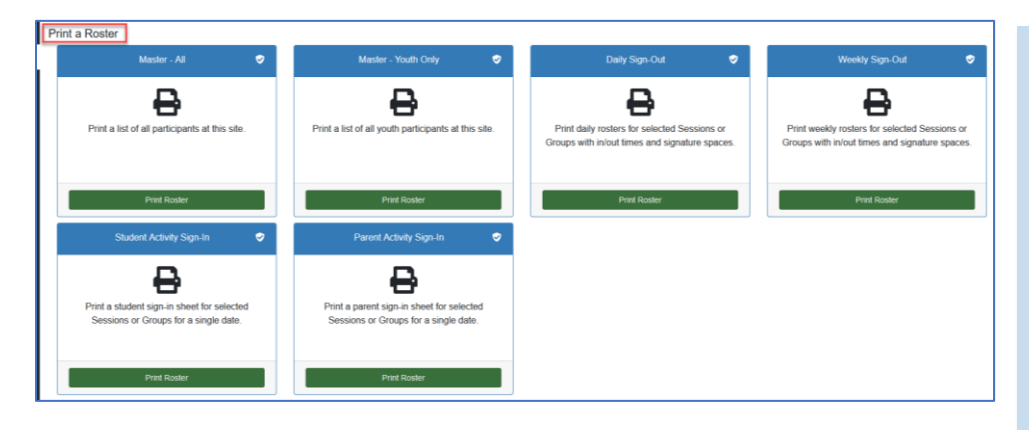

#### Print a Roster

- 1. In your left-hand navigation menu, click 'Rosters.'
- 2. Scroll to the Print a Roster section.
- Locate the card for the roster you wish to print. There are six options.
- Click 'Print Roster' and a preview screen with options will appear.

- Select a date to have the date printed on the roster (if required)
- 5. Select one or more Activities/Sessions or Groups
- Click 'Preview Roster' to see how the roster will print.
- Click the green 'Print Roster' button to send to the printer.

IE Rosters > Student Activity Sign-In F Student Activity Sign-In Roster Printed: 3/15/2023 Select a date: 03/15/2023 曲 **Student Activity Sign-In Sheet** From Activity/Session District/School: D o District / Bale Fle From Group
 Select 1 or more sessions or groups: Date of Activity: 3/15/2023 on: Monthly Family Picnic / March Family Picn Activity/ Start & End Times: Facilitated By: ructional Support Services/General C ructional Support Services/Violence F dent's Name Student's Grade Student's Signature Chavez Argueta, Jan 03 hly Family Picnic/March Family Picnic Fox, Allisor Hold down CTRL (or Command) Key to select odes, Ge 01 more than one Robertson, Ge Rogers, Christia 02 ck here to print a blank roster with quest. Use it to record additional na Toney, Helani 04 Walker, Byer 🖶 Print Roster Nallace, Asht Wilkins, Audri 11 Nilliams, D'A 02 Wright, Taliyah 12 05 13 Yoss, Anissa

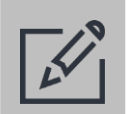

### Tips

- Be sure to click the green 'Print' button when printing. Do not use File > Print or Ctrl+P or Apple+P to print
- Some rosters have a 'Roster Setup' button below the Preview Roster button. Use this to change the fields/columns that appear on the roster. Note that Changes made in Roster Setup will affect all users at the school site.

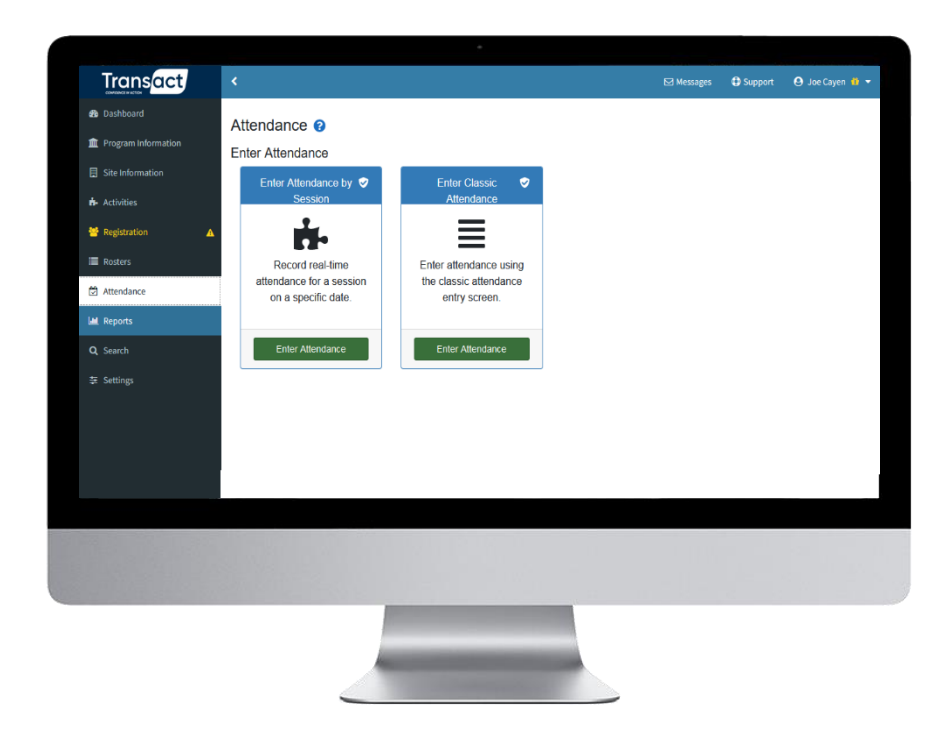

## ATTENDANCE

Recording who received what services is important data to collect. Several methods of attendance collection are available in HIMSS.

- 1. To track each date an <u>individual</u> participant receives a service, use this Program Attendance tab (details in the Registration section above)
- 2. To track each date <u>more than one</u> participant receives a service, use the Main Menu Attendance section (details in this section below)
- 3. To track that a participant received a service when the service date or time or how many times they received the service is not important, use the 'Services Provided' checkboxes in the Homeless Student Data tab (details in the REGISTRATION section above)

This guide section of will cover taking attendance (recording participation) for more than one person with these two methods:

- ✓ Enter classic (basic) attendance
- ✓ Record real-time attendance

### IMPORTANT NOTES ABOUT WORKING IN THIS SECTION

- Attendance can only be recorded while logged in to one Site, not All Sites.
- Notes can be recorded for each attendance if desired with the notepad icon to the right of each attending person's name.

### ENTER CLASSIC ATTENDANCE

| Transact              | <                                                             |                                             |                  |                                               |                                                | Ente                              | r Attendance        |                                  |
|-----------------------|---------------------------------------------------------------|---------------------------------------------|------------------|-----------------------------------------------|------------------------------------------------|-----------------------------------|---------------------|----------------------------------|
| 🏙 Dashboard           | Attendance                                                    | <b>)</b>                                    |                  |                                               |                                                | 1.                                | In the left-hand na | ivigation menu,                  |
| m Program Information | Enter Attendance                                              | e                                           |                  |                                               |                                                |                                   | click 'Attendance'  |                                  |
| Site Information      | Enter                                                         | Enter Attendance by Session 🗢 Enter Classic |                  |                                               | c Attendance  2. Locate the 'Enter Classic Att |                                   |                     | Classic Attendance'              |
| 🎰 Activities          |                                                               | ± =                                         |                  |                                               |                                                |                                   |                     |                                  |
| 😁 Registration        |                                                               | -                                           |                  |                                               |                                                | 2                                 | Click 'Enter Attend | lance' and the                   |
| ≣ Rosters             | Record real-time attendance for a session on a specific date. |                                             | ssion on a E     | Enter attendance using the classic attendance |                                                | 5. Click Enter Attendance and the |                     |                                  |
| 🛱 Attendance          |                                                               | opoonio dato.                               |                  | onay o                                        |                                                |                                   | Screen below will a | зрреаг.                          |
| 📶 Reports             |                                                               |                                             |                  |                                               |                                                | _                                 |                     |                                  |
| <b>Q</b> Search       |                                                               | Enter Attendance                            |                  | Enter Att                                     | endance                                        |                                   |                     |                                  |
| ≢ Settings            |                                                               |                                             |                  |                                               |                                                |                                   |                     |                                  |
|                       |                                                               |                                             |                  |                                               |                                                |                                   |                     |                                  |
| 4. Select the         | date the                                                      | Classic At                                  | tendance 📀       |                                               |                                                |                                   |                     |                                  |
| group part            | ticipation                                                    | Step 1. Select a                            | date:            | Step 2. Sca                                   | n Session Bar                                  |                                   | Or                  | Select Previous Attendance       |
| took place            |                                                               | 3/15/2023                                   |                  | Code:                                         |                                                |                                   |                     | Print Particinant List           |
| 5 Select the          | Activity                                                      | Step 3. Scan or<br>name:                    | type a person's  | A additution                                  |                                                | Consigni                          |                     | Fill Attendance List From Destor |
| and Sessio            |                                                               |                                             |                  | Professiona                                   | al Development                                 | <ul> <li>Training Set</li> </ul>  | ssion               |                                  |
| and Sessio            | ling                                                          |                                             |                  |                                               |                                                |                                   |                     | Copy to Other Session(s)         |
| are record            | iiiig<br>                                                     | Class                                       | nic Attondo      |                                               |                                                |                                   |                     |                                  |
| participati           | on for                                                        | Class                                       | SIC ALLEHU       |                                               |                                                |                                   |                     | _                                |
| 6. If a roster        | was                                                           | Step 1.                                     | Select a date:   |                                               | Step 2. Scan Ses<br>Code:                      | sion Bar                          |                     | Or                               |
| previously            | created                                                       | 3/15/20                                     | 23               | orconic                                       | 1                                              |                                   |                     |                                  |
| for this se           | ssion,                                                        | name:                                       | scan or type a p | Jerson's                                      | A páin side se                                 |                                   | Coosien             |                                  |
| click the b           | lue 'Fill                                                     |                                             |                  |                                               | Restancional Daval                             | opmont                            | Jetroduction to M   | Kinney Vente                     |
| Attendanc             | e List                                                        | Add                                         | ames as I tune   |                                               | Professional Devel                             | opment                            |                     | , Anney-vento                    |
| from Roste            | er'                                                           | ID                                          | Name             |                                               | Save A                                         | ftendance                         | Clear               | Attendance                       |
| button for            | faster                                                        | AHL0423                                     | 17 ALEXANDER,    | MARY                                          |                                                |                                   |                     |                                  |
| attendanc             | e taking.                                                     | AHL0412<br>AHL0317                          | 05 ALEXANDER,    | JANE                                          | 10                                             | Last Ad                           | Ided: ATKINS, ANDRE |                                  |
| lf not, nan           | nes will                                                      | AHL0176                                     | 12 ANDERSON,     | MARY                                          | Added Names                                    | Name                              |                     |                                  |
| be typed i            | nto the                                                       | Antto452                                    | AIRINS, AND      |                                               | ID                                             | Name                              |                     |                                  |
| Sten 3. ho            | y                                                             |                                             |                  |                                               | AHL042317                                      | ALEXAND                           | ER, MARY            |                                  |
| 5100 5.00             |                                                               |                                             |                  |                                               | AHL045279                                      | ATKINS,                           | ANDRE               |                                  |

#### If you type in the person's name:

- 7. Type in part of the participant's last name and hit Enter or Tab on the keyboard. All matching records will show below in gray. If there is only one match, the name will move into the attendance list at right in bright green.
- 8. If there are multiple matches, click the correct participant's gray name (example in the image above) to add to the green attendance list at the right.
- 9. When the names of all participants are in the attendance list, click the green 'Save Attendance' button. The names will turn gray. To correct mistake, click the saved gray name and it will turn red. Click the green 'Save Attendance' button again to delete any names in red.

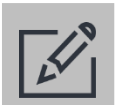

#### Tips

- Use the blue 'Select Previous Attendance button' to find and review/edit previously recorded attendance.
- If participants received more than one service, attendance can easily be copied from one session/date to another using the blue 'Copy to Other Sessions' button.
   49

#### increase the speed of recording participation.

Date

Roster

AHI 041276

AHL 031705

ID

A-H

🕒 Select All

AHL042317 ALEXANDER, MARY

AHL017612 ANDERSON MARY

Clear Attendance

AHL045279 ATKINS, ANDRE

I-B

 Use your smart device to access and login to your HIMSS website

**RECORD REAL-TIME ATTENDANCE** 

Real-time attendance can be recorded by staff using a mobile device such as a

tablet or smart phone. This can reduce the need for paper attendance sheets and

- In the left navigation menu, tap 'Attendance'
- Locate the 'Enter Attendance by Session' card
- Tap 'Enter Attendance' and the screen below will appear where you will pick the Activity, Session, and Date you wish to take attendance for from the provided dropdown fields
- 5. Tap 'Select Participants>'
- Choose one or more options to select which people to record attendance for
  - 'Roster' (if a roster was created previously for this session),
  - 'Search' (uses the Search feature) or
  - By participants names grouped together by last name A-H, I-R, and S-Z.
- 7. Tap the participant names of those present at the event
- 8. Tap 'Review Attendance>' when done
- All selected names will appear together in green marked Pending. To remove a name, tap to mark it for deletion from this list (the name will turn red)
- Tap the blue '<Select Participants' button to go back and add name(s) if missed.
- 11. Tap 'Save Attendance' upon completing review; the names will turn gray.
- 12. Tap 'Finish>' to complete the process; a confirmation screen will appear.

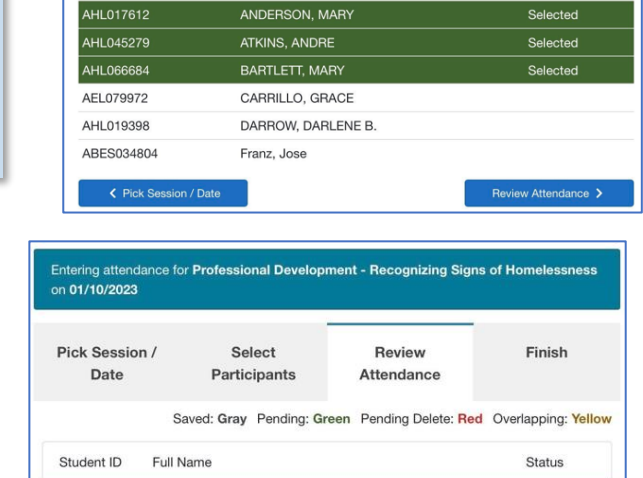

Participants

Search

ALEXANDER SHAWN

ALVARADO, JANE

S-7

Name

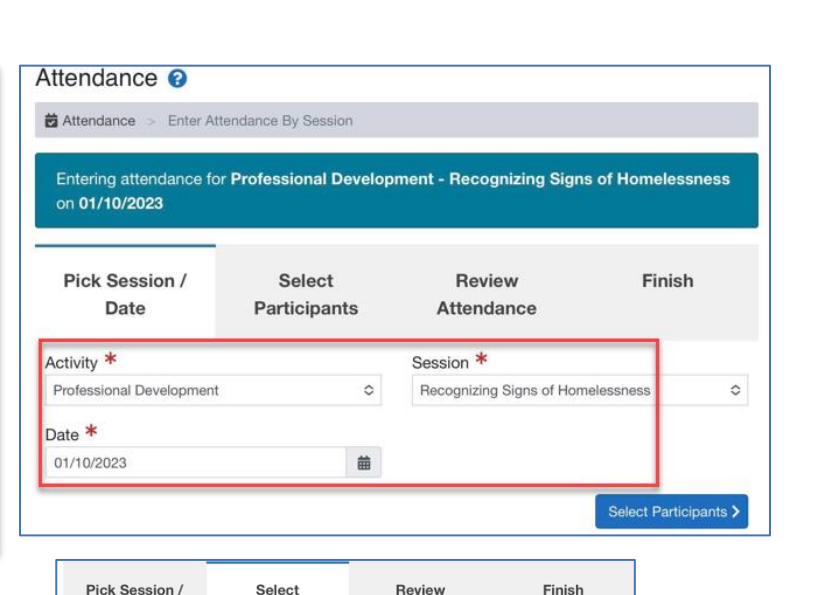

Attendance

Selected

Pendina

Pending

Save Atte

Scan Code

Clear All

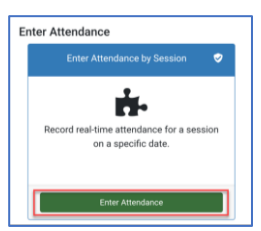

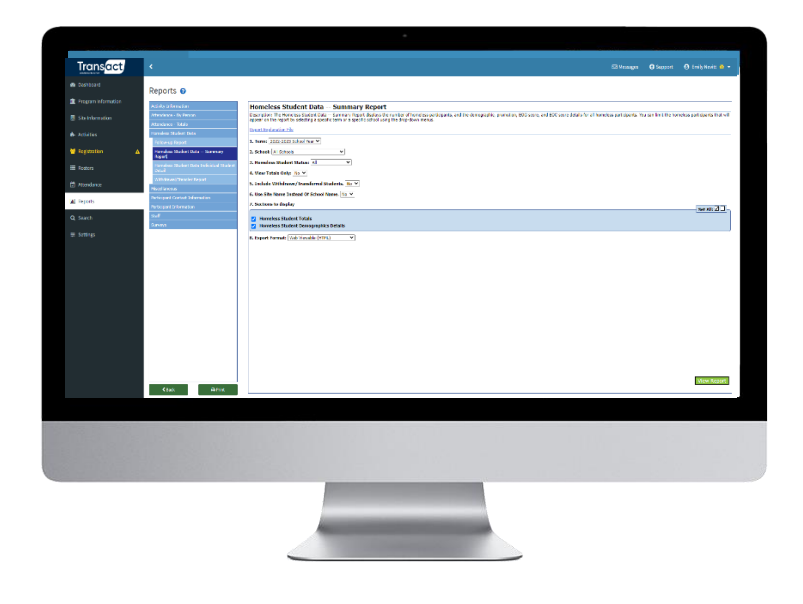

## REPORTS

To get data out of HIMSS, numerous pre-built reports are available to provide program-specific information to funders, administrators, and evaluators.

### IMPORTANT NOTES ABOUT WORKING IN THIS SECTION

- On the main reports screen, a list of report categories will appear. Click a category to view the corresponding selection of reports.
- Refer to the description documentation for details on the report you want to generate.
   For details on how a report's data is generated, click the blue <u>Report Explanation File</u> link located below most report descriptions.
- Most reports are generated when logged in to one site. Some reports that are useful for District-Level staff are available when Change Credentials is set to All Sites.
- Many reports can be exported to a ".csv" format. These can be opened in Excel.
- To save a report as a PDF, we recommend installing a free PDF printer if not already installed by default on your computer. "Print" the report to that PDF printer and save the file on your computer.
- Be sure to click the green 'Print' button when printing. Do not use File > Print or Ctrl +P or Apple +P to print.

### **GENERATE REPORTS**

#### **Generate a Report**

- 1. In the left-hand navigation menu, click 'Reports.'
- 2. Click a report category to view the corresponding selection of reports.
- 3. Click on the report you wish to generate
- Select any criteria to include/exclude on the report as well as the format for printing / exporting.
- 5. Click 'View Report' in the lower right corner.
- 6. Click the green 'Print' button in the lower-left corner to send the report to your selected printer.

| nsact       | <                                                 |                                           |                                                             |                                           |                                                                                                    |                                                                                                    | Messages                                                   | Support | Emily Nevitt                                                                                                    |
|-------------|---------------------------------------------------|-------------------------------------------|-------------------------------------------------------------|-------------------------------------------|----------------------------------------------------------------------------------------------------|----------------------------------------------------------------------------------------------------|------------------------------------------------------------|---------|----------------------------------------------------------------------------------------------------|
|             | Reports 😧                                         |                                           |                                                             |                                           |                                                                                                    |                                                                                                    |                                                            |         |                                                                                                    |
| Information | Activity Information                              |                                           |                                                             |                                           |                                                                                                    |                                                                                                    |                                                            |         |                                                                                                    |
| ormation    | Attendance - By Person<br>Attendance - Totals     |                                           |                                                             | Homeless                                  | Student Dat<br>District: De                                                                                                    | ta Summary Repor<br>mo District                                                                                                    | rt                                                         |         |                                                                                                    |
|             | Homeless Student Data                             |                                           |                                                             |                                           | Term: 2022-20<br>School: A                                                                                                    | II Silles<br>123 School Year<br>II Schools                                                                                                    |                                                            |         |                                                                                                    |
| tion 🔺      | Report<br>Homeless Student Data Individual Studen |                                           |                                                             | Date                                      | Homeless Stud<br>tun: Wednesday, Februar                                                                                                    | lent Status: All<br>ry 22, 2023 at 2:49:27 PM (CT)                                                                                                    |                                                            |         |                                                                                                    |
|             | Detail<br>Withdrawal/Transfer Report              | Homeless St                               | udent Totals                                                |                                           |                                                                                                    |                                                                                                    |                                                            |         |                                                                                                    |
|             | Miscellaneous                                     | District                                  | School/Sit                                                  | e                                         |                                                                                                    | Term                                                                                                    | # Homeless Stu                                             | dents   |                                                                                                    |
|             | Participant Information                           | Demo District                             | BALE ELEME                                                  | ENTARY SCHOOL                             |                                                                                                    | 2022-2023 School Year                                                                                                    | 15                                                         |         |                                                                                                    |
|             |                                                   | Demo District                             | HENDERSO                                                    | N MIDDLE SCHOOL                           |                                                                                                    | 2022-2023 School Year                                                                                                    | 7                                                          |         |                                                                                                    |
|             | Starr                                             | Demo District                             | JEFFERSON                                                   | ELEMENTARY SCHOOL                         |                                                                                                    | 2022-2023 School Year                                                                                                    | 13                                                         |         |                                                                                                    |
|             | Surveys                                           | Homeless St                               | udent Demographic I                                         | Details                                   | Page I                                                                                                    | Break                                                                                                    | 1                                                          |         |                                                                                                    |
|             | Sunveys                                           | Homeless Str<br>District                  | udent Demographic I<br>School/Site                          | Details<br>Term                           | Page I<br>Demogr                                                                                                    | Break<br>raphic Detail                                                                                                    |                                                            |         | Total                                                                                                    |
| 5           | Sunveys                                           | Homeless Str<br>District<br>Demo District | udent Demographic I<br>school/Site<br>BALE ELEMENTARY SCHOO | Details<br>Term<br>DL 2022-2023 School Y  | Page I<br>Demogr<br>ar Nighttim                                                                                                    | Break<br>raphic Detail<br>ne Primary Residence: Shelters and transitiona                                                                                                    | al housing                                                 |         | Total<br>3                                                                                                    |
| 5           | Surveys                                           | Homeless Str<br>District<br>Demo District | udent Demographic I<br>School/Site                          | Details<br>Term<br>DL 2022-2023 School Y  | Page I<br>Demogr<br>ar Nighttim<br>Nighttim                                                                                                    | Break raphic Detail le Primary Residence: Shelters and transitiona le Primary Residence: Shelters und transitiona le Primary Residence: Dubled-up                                                                                                    | al housing                                                 |         | Total<br>3<br>3                                                                                                    |
|             | Suneys                                            | Homeless Str<br>District<br>Demo District | udent Demographic I<br>School/Site<br>BALE ELEMENTARY SCHOO | Details<br>2022-2023 School V             | Page I<br>Demogr<br>ar Nighttim<br>Nighttim<br>Nighttim                                                                                                    | Preak<br>raphic Detail<br>ne Primary Residence: Shelters and transitiona<br>ne Primary Residence: Doubled-up<br>ne Primary Residence: Unsheltered<br>ne Smarsh Entirets Hodel Knowler                                                                                                    | ,<br>al housing                                            |         | Total<br>3<br>3<br>3                                                                                                    |
|             | Suneys                                            | Homeless Sti<br>District<br>Demo District | udent Demographic I<br>school/Site<br>BALE ELEMENTARY SCHOO | Details<br>Term<br>20. 2022-2023 School Y | Page I<br>Demogr<br>ar Nightim<br>Nightim<br>Nightim<br>Nightim                                                                                                    | Presk<br>raphic Detail<br>ne Primary Residence: Shelters and transitions<br>ne Primary Residence: Doubled-up<br>ne Primary Residence: Undeltered<br>ne Primary Residence: Model<br>for Brance Sheltered<br>Netrano Residence: Model<br>Netrano Residence: Model<br>Netrano | al housing                                                 |         | Total<br>3<br>3<br>3<br>5<br>1                                                                                                    |
|             | Suneys                                            | Homeless Str<br>District<br>Demo District | udent Demographic I<br>school/Site<br>BALE ELEMENTARY SCHOO | Details<br>Term<br>2022-2023 School Y     | Page I<br>Demogr<br>ar Nightim<br>Nightim<br>Nightim<br>Rightim<br>Reason:                                                                                                    | Break raphic Detail be Primary Residence: Shelters and transitions te Primary Residence: Unabled-up te Primary Residence: Unablettered te Primary Residence: Notel's motels te Primary Residence: Notels                                                                                                    | al housing                                                 |         | Total<br>3<br>3<br>3<br>5<br>1                                                                                                    |
|             | Suneys                                            | Homeless Sto<br>District<br>Demo District | udent Demographic I<br>school/site<br>BALE ELEMENTARY SCHOO | Details<br>Du 2022-2023 School V          | Page I<br>Demogr<br>ar Nightim<br>Nightim<br>Nightim<br>Reason:<br>Reason:                                                                                                    | Presk rephic Detail rephics Presk rephics Presk Presk rephics Presk Presk Presk Presk Presk Presk Presk Presk Presk Presk Presk Presk Presk Presk Presk Presk Presk Presk Presk Presk Presk Presk Presk Presk Presk Presk Presk Presk Presk Presk Presk Pr                                                                                                    | l housing                                                  |         | Total<br>3<br>3<br>3<br>5<br>1<br>2                                                                                                    |
|             | Suneys                                            | Homeless Str<br>District<br>Demo District | udent Demographic I<br>school/Site<br>BALE ELEMENTARY SCHOO | Details<br>Term<br>2022-2023 School V     | Page I<br>Demogr<br>ar Nightim<br>Nightim<br>Nightim<br>Reason:<br>Reason:<br>Reason:                                                                                                    | Presk raphic Detail re Primary Residence: Shelters and transitions re Primary Residence: Doubled-up re Primary Residence: Unaheltered re Primary Residence: Hotels/Imdels re Primary Residence: Missing Abandond COVID 19 Deta Missing                                                                                                    | al housing                                                 |         | Total<br>3<br>3<br>3<br>5<br>1<br>2<br>1                                                                                                    |
|             | Suneys                                            | Homeless Str<br>District<br>Demo District | udent Demographic I<br>school/Site<br>BALE ELEMENTARY SCHOO | Details<br>Term<br>2022-2023 School Y     | Pope I<br>Demogr<br>ar Nughtim<br>Nughtim<br>Nughtim<br>Reason:<br>Reason:<br>Reason:                                                                                                    | Presk raphic Detail e Primary Residence: Shelters and transitions e Primary Residence: Unabled-up e Primary Residence: Unablettered e Primary Residence: NoteSin Unablettered Primary Residence: NoteSin Unablettered Deta Moorg CoVID 19 Deta Moorg Francal hardship                                                                                                    | l housing                                                  |         | Total<br>3<br>3<br>5<br>1<br>2<br>1<br>2<br>2                                                                                                    |
|             | Suneys                                            | Homeless Str<br>District<br>Demo District | udent Demographic I<br>school/Site<br>BALE ELEMENTARY SCHOO | Details<br>Du 2022-2023 School V          | Page I<br>Demogr<br>ar Nghtim<br>Nghtim<br>Nghtim<br>Reason:<br>Reason:<br>Reason:<br>Reason:                                                                                                    | Presk raphic Detail reprinary Residence: Shelters and transitions reprinary Residence: Doubled-up reprinary Residence: Unsheltered reprinary Residence: Index Index Index Primary Residence: Notain Primary Residence: Notain Data Misang Financial handship Loss of Housing                                                                                                    | , al housing                                               |         | Total<br>3<br>3<br>5<br>1<br>2<br>1<br>2<br>2                                                                                                    |
|             | Suneys                                            | Horneless St<br>District<br>Demo District | udent Demographic I<br>school/Site<br>BALE ELEMENTARY SCHOO | Details<br>Term<br>2022-2023 School V     | Page 1<br>Permogr<br>ar Nughtim<br>Nughtim<br>Nughtim<br>Nughtim<br>Reason:<br>Reason:<br>Reason:<br>Reason:<br>Reason:                                                                                                    | Presk rephic Detail the Primary Residence: Shelters and transitions the Primary Residence: Unsheltered the Primary Residence: Hostelf model the Primary Residence: Hostelf model the Primary Residence: Hostelf CoVID 19 Detail Missing Frinancial Indedbig Loss of Hosting (Migratry Instyle)                                                                                                    | , at housing                                               |         | Total<br>3<br>3<br>5<br>1<br>2<br>1<br>2<br>2<br>1<br>2                                                                                                    |
|             | Suneys                                            | Homeless Str<br>District<br>Demo District | udent Demographic I<br>school/Site<br>BALE ELEMENTARY SCHOO | Details<br>Term<br>2022-2023 School Y     | Page 1<br>Demogr<br>ar Nejhtim<br>Nejhtim<br>Nejhtim<br>Reason:<br>Reason:<br>Reason:<br>Reason:<br>Reason:<br>Reason:<br>Reason:<br>Reason:<br>Reason:                                                                                                    | Presk raphic Detail e Primary Residence: Shelters and transitions e Primary Residence: Unabled-up e Primary Residence: Unabletered e Primary Residence: NoteSin Transitions e Primary Residence: NoteSin Transitions COVID 19 Deta Micong Francol Inatolip Loss of Housing Microsoft Reside Microsoft Primary Residence To Primary Residence NoteSing Primary Residence Primary Residence Primary                                                                                                    | al housing                                                 |         | Total<br>3<br>3<br>3<br>5<br>1<br>2<br>1<br>2<br>1<br>1<br>2<br>1<br>1<br>2                                                                                                    |
|             | Suneys                                            | Homeless Str<br>District<br>Demo District | udent Demographic I<br>school/Site<br>BALE ELEMENTARY SCHOO | Details<br>Du 2022-2023 School V          | Page 1<br>Demogr<br>ar Nyphtim<br>Nyphtim<br>Nyphtim<br>Reason:<br>Reason:                                                                                                    | Presk raphic Detail reprinary Residence: Shelters and transitions reprinary Residence: Doubled-up reprinary Residence: Unabletered reprinary Residence: Index Index Index reprinary Residence: Index Index reprinary Residence: Index reprinary Residence: Index Residence: Index Residence: Index Residence: Index Residence: Index Residence: Index Residence: Index Residence: Index Residence: Index Residence: Index Residence: Index Residence: Index Residence: Index Residence: Inde                                                                                                    | al housing                                                 |         | Total<br>3<br>3<br>5<br>1<br>2<br>1<br>1<br>2<br>1<br>1<br>1<br>1<br>1<br>1<br>1<br>1<br>1<br>1<br>1<br>1<br>1                                                                                                    |
|             | Suneys                                            | Homeless St<br>District<br>Demo District  | udent Demographic I<br>school/Site<br>BALE ELEMENTARY SCHOO | Details<br>30. 2022-2023 School V         | Page I<br>Demogg<br>ar Naghtim<br>Naghtim<br>Naghtim<br>Naghtim<br>Reason:<br>Reason:<br>Re                                                                                                    | Presk rephic Detail to Primary Residence: Shelters and transitions to Primary Residence: Doubled-up to Primary Residence: Unabled-up to Primary Residence: Unabled-up to Primary Residence: Nesling Abandoned COVID 19 Data Moang Financial handship Loss of Housing Moving Tonu place to place, / "ouch surfing" Moving Tonu place to place, / "ouch surfing" Previous housing was substandard / indegut Previous housing was substandard / indegut                                                                                                    | al housing                                                 |         | Total<br>3<br>3<br>5<br>1<br>2<br>1<br>2<br>1<br>2<br>1<br>1<br>1<br>1<br>1<br>1<br>1                                                                                                    |
|             | Suneys                                            | Homeless Str<br>bistrict<br>Demo District | udent Demographic I<br>school/Site<br>BALE ELEMENTARY SCHOO | Details<br>Du 2022-2023 School Y          | Page 1<br>Demogr<br>ar Nightim<br>Nightim<br>Nightim<br>Reason:<br>Reason:                                                                                                    | Presk raphic Detail te Primary Residence: Shelters and transitions te Primary Residence: Unsheltered te Primary Residence: Unsheltered te Primary Residence: Note/in Motels te Primary Residence: Note/in Motels te Primary Note/In Motels te Primary Note/In Motels te Primary Note/In Motels te Primary Note/In Primary Note/In Motels te Primary Note/In Primary Note/In Motels te Primary Note/In Primary Note/In Pri                                                                                                    | s, etc.)<br>sete<br>rent invites youth home)               |         | Total<br>3<br>3<br>5<br>1<br>2<br>2<br>2<br>2<br>1<br>1<br>1<br>1<br>1<br>1<br>1<br>3                                                                                                    |
|             | Suneys                                            | Homeless Str<br>District<br>Demo District | udent Demographic I<br>school/Site<br>BALE ELEMENTARY SCHOO | Details<br>Du 2022-2023 School V          | Page 1<br>Demogr<br>ar Nyphtim<br>Nyphtim<br>Nyphtim<br>Reason:<br>Reason:                                                                                                    | Break raphic Detail Entry: Residence: Shelters and transitions Entry: Residence: Doubled-up Entry: Residence: Unableterd Entry: Residence: Unableterd Entry: Residence: Making Abandoned CoVID 19 Deta Mising Financial handship Loss of Housing Misingtony Ifestyle Mising Covid Shelter (seven fipa Mising Covid Shelter (seven fipa Mising Covid Shelter (seven fipa Mising Previous housing was substandard / indequa Revious Shelter (seven fipa manaw)/Homeless Vuh                                                                                                    | al housing<br>a, etc.)<br>ate<br>renet invites youth home) |         | Total         3           3         3           5         1           2         1           4         1           1         1           1         1           1         1           1         1           1         1           1         1           1         1                                                                                                    |
|             | Suneys                                            | Homeless St<br>District<br>Demo District  | udent Demographic I<br>school/Site<br>BALE ELEMENTARY SCHOO | Details<br>Term<br>DL 2022-2023 School Y  | Page I<br>Demosgi<br>ar Naphtim<br>Naphtim<br>Naphtim<br>Reason:<br>Reason:                                                                                                    | Presk raphic Detail to Primary Residence: Shefters and transition te Primary Residence: Unabled-up te Primary Residence: Unablefered te Primary Residence: Unablefered te Primary Residence: Notify the Primary Residence: Notify the Primary Resi                                                                                                    | al housing<br>a, etc.)<br>ate<br>rent invites youth home)  |         | Total           3         3           5         3           6         1           1         2           1         2           1         1           1         1           1         1           1         1           1         2           1         1           2         1           3         3                                                                             |
| 5           | Suneys                                            | Homeless Str<br>bistrict<br>Demo District | udent Demographic I<br>school/Site<br>BALE ELEMENTARY SCHOO | Details<br>3u. 2022-2023 School Y         | Page 1<br>Dernogr<br>Nghtim<br>Nghtim<br>Nghtim<br>Nghtim<br>Nghtim<br>Nghtim<br>Nghtim<br>Nghtim<br>Nghtim<br>Nghtim<br>Nghtim<br>Ngason<br>Resson<br>Res | Break raphic Detail be Primary Residence: Shelters and transitions be Primary Residence: Dubled-up be Primary Residence: Unsheltered be Primary Residence: Making Abandoned CoVID 19 Deta Missing Friancia Induktion Loss of Housing Mignatory Infestyle Mignatory Infestyle Mignatory Couch suffig" Natural Disaster (as: fins, humricane, transit Runaway/Homeless Youth Shelter (even if pa mpanied Youth Billify (IDEA) Tation Requested                                                                                                    | 0, etc.)<br>ate<br>ment invites youth home)                |         | Total         3           3         3           5         5           1         2           1         2           1         1           1         1           2         1           2         1           1         1           2         1           1         1           1         1           1         1           1         1           1         1           1         1 |

| Transact            | <                               |                                 |                                           |               | 🖨 Support 🛛 😝 Joe Cayen 🍘  |
|---------------------|---------------------------------|---------------------------------|-------------------------------------------|---------------|----------------------------|
| Dashboard           | Search O                        | Courth Criteria                 |                                           | ×             |                            |
| Program Information | SEARCH is a powerful tool for o | Search Chiena                   |                                           |               | TION record by double      |
|                     | clicking on his/her name, use t | General Address/Transport Scho  | ol Info Reg Info Contacts Participation ( | Custom Fields | nailing and file labels.   |
|                     |                                 | Household Withdrawn/Transferred | Homeless                                  |               |                            |
| 👑 Registration 🛛 🖌  |                                 | Last Name                       |                                           |               |                            |
| Rosters             |                                 | First Name                      |                                           |               |                            |
| Attendance          |                                 | Participant ID                  |                                           |               |                            |
| Lel Reports         |                                 | State Participant ID            |                                           |               | Edit Search Criteria       |
| Q Search            |                                 | Gender                          |                                           |               | er Bearch Criteria/Results |
| * Californ          |                                 | Disth Menth                     |                                           | Ŭ             | erate Survey Links Report  |
|                     |                                 |                                 |                                           | ~             | Print Mailing Labels       |
|                     |                                 | Age                             | to                                        |               | mint File Folder Labels    |
|                     |                                 | Adult                           |                                           | ~             | x EdMExport SpreadSheet    |
|                     |                                 | Ethnicity                       |                                           | ~             |                            |
|                     |                                 | Primary Language                |                                           | Ý             |                            |
|                     |                                 | Migrant                         |                                           | v             |                            |
|                     |                                 | Medical Restriction             |                                           | v             |                            |
|                     |                                 |                                 |                                           |               |                            |
|                     |                                 | Ciose                           | Append Records                            | Find Records  |                            |
|                     |                                 |                                 |                                           |               |                            |
|                     |                                 |                                 |                                           |               |                            |
|                     |                                 |                                 |                                           |               |                            |
|                     |                                 |                                 |                                           |               |                            |
|                     |                                 |                                 |                                           |               |                            |
|                     |                                 |                                 |                                           |               |                            |
|                     |                                 |                                 |                                           |               |                            |
|                     |                                 |                                 |                                           |               |                            |

## SEARCH

Search is a powerful tool for quickly generating a list of participants meeting user-selected criteria. Use the Quick Edit/Export Spreadsheet feature to edit information for a group of participants or to generate ad hoc reports. This section of the guide will cover these sections of Search.

- ✓ Find records that match certain criteria
- ✓ Generate custom reports / exports
- ✓ Quick edit registration records
- ✓ Print mailing / file folder labels

#### IMPORTANT NOTES ABOUT WORKING IN THIS SECTION

- Fields from multiple tabs in the Edit Search Criteria screen can be combined to find the information you need.
- Only participants that match ALL search criteria entered will be found in the results list.
- If a search finds more than 1,000 matching records, the print mailing labels and print file folder labels buttons will be disabled. Additionally, the performance of other features may be affected.

### FIND RECORDS THAT MATCH CERTAIN CRITERIA

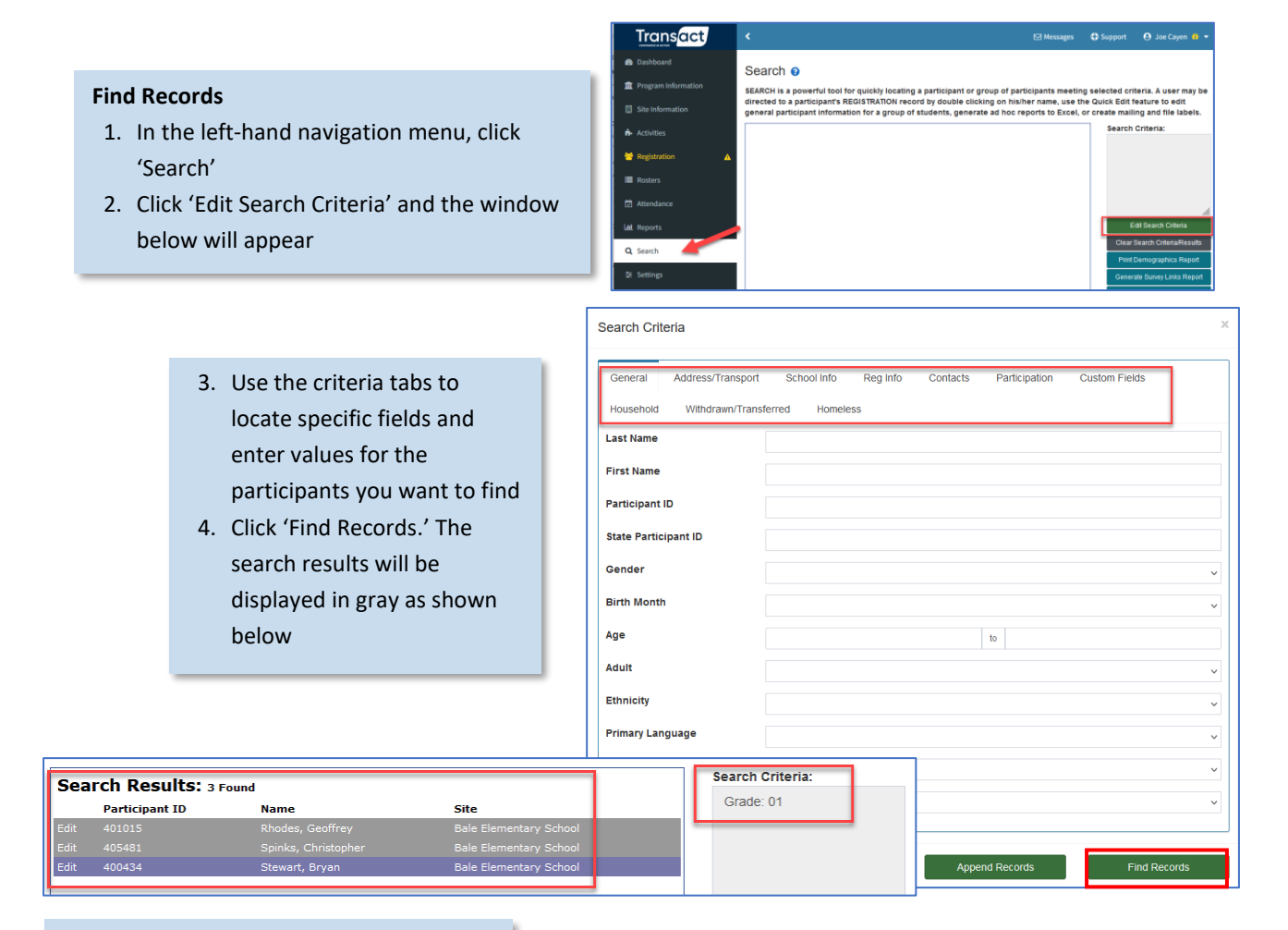

#### **Append Records**

If desired, to add names to the current search results with a different search, first click 'Edit Search Criteria' again. Clear the previously entered search criteria in each various tab and enter new criteria. Then click the green 'Append Records' button and the new search results will be added to the previous results as show to the right with an "OR" function.

| Sea  | rch Results:   | 12 Found                |                        | Search Criteria:              |
|------|----------------|-------------------------|------------------------|-------------------------------|
|      | Participant ID | Name                    | Site                   | Grade: 01                     |
| idit | 400074         | Chavez Argueta, Jamayah | Bale Elementary School | OR                            |
|      |                |                         |                        | Gender: Female                |
|      |                |                         |                        |                               |
|      |                |                         |                        |                               |
|      |                |                         |                        |                               |
|      |                |                         |                        |                               |
|      |                |                         |                        | Edit Search Criteria          |
|      |                |                         |                        | Clear Secret Criteria Desulte |
|      |                |                         |                        | Clear Search Chiena/Results   |
|      |                |                         |                        | Print Demographics Report     |
|      |                |                         |                        |                               |
|      |                |                         | Bale Elementary School | Generate Survey Links Report  |

Once search results have been returned, there are numerous options of what to do with the results.

- Print a demographics report
- Generate links for taking surveys via the survey portal
- Create mailing / file folder labels
- Generate a custom report / export
- Send mass notifications
- Use Quick Edit to update registration information

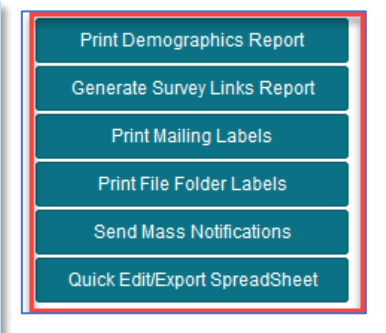

### GENERATE CUSTOM REPORTS / EXPORTS

- Once search results have been returned, click 'Quick Edit/Export Spreadsheet.' A screen listing multiple participant-related fields will appear
- 2. Check the boxes for the fields you would like to include in the report
- Click 'Print/Export to Excel.' A preview of the report will appear
- Click 'Print' to print the report or click 'Click Here to Download' to export the information in Excel format to your computer.

Select Registration information to include on an editing form, report or spreadsheet 😻 Ta dd and eld specific information on the Quick (dd form, place a check mark beside each field you would like to update. Always include Name but also include other fields that will help you identify a participant such as Age, Grade Level or Dip School, Bitt remember that age with its limited on your computer screens. If you limit to second the information, you may include fields without regard for page witht. To include all fields in a

| category, select the category header (such as Head | ai Information). |                          |             |                 |                           |               |            |      |
|----------------------------------------------------|------------------|--------------------------|-------------|-----------------|---------------------------|---------------|------------|------|
| Search Criteria                                    |                  |                          |             |                 |                           |               |            |      |
| [ALL]                                              |                  |                          |             |                 |                           |               |            |      |
|                                                    |                  |                          |             | Search Criteria |                           |               |            |      |
|                                                    |                  |                          |             | [ALL]           |                           |               |            |      |
| General Information                                | -                | School Information       |             |                 |                           |               |            |      |
| Last Name                                          |                  | Homeroom                 |             |                 |                           |               |            | Б    |
| First Name                                         |                  | Grade Level              | 0           | Quick Edit Repo | ort                       |               |            |      |
| Middle Name                                        |                  | Day School Attending     |             | • •             |                           |               |            |      |
| E-Mail                                             |                  | Lunch Status             | L.          | ast Name        | First Name                | Phone         | Grade      |      |
| Date of Birth                                      |                  | Elem. Homeroom Teacher   | A           | BARCA           | ALLISON                   |               |            |      |
| Age                                                |                  | MS/HS Math Teacher       | A           | cevedo          | Abel                      | 5555460252    | 10         |      |
| Gender                                             |                  | MS/HS English Teacher    | A           | ceves Mitre     | Yecenia                   | 5552464162    | 10         |      |
| NCES Ethnicity                                     |                  | Special Ed. Status       | A           | costa           | Angelique                 | 5556483545    | 10         | F    |
| NCES Race                                          |                  | LEP Status               | A           | COSTA           | MICHELLE                  | 5555718438    | 10         |      |
| Participant ID                                     |                  | Registration Information | A           | cuna            | Henry                     |               |            |      |
| State Participant ID                               |                  | Select Participant Y/N   |             | Close           | Click Here to<br>Download |               | Print      |      |
| Barcoded Participant ID                            |                  | Registered               |             |                 |                           | J             |            |      |
| Primary Language                                   |                  | Form Signed              |             | FAFSA Complete  | ł                         |               |            |      |
| Parent Primary Language                            |                  | Date Form Signed         |             | FAFSA SAR       |                           |               | /          |      |
| Home Address                                       |                  | Signed By                |             | CSF SAR         |                           | /             |            |      |
| Home Address City                                  |                  | Active                   |             | CSF Completed   |                           |               |            |      |
| Cancel                                             |                  | Clea                     | ar Criteria |                 | Print/Export              | to Excel View | Quick Edit | Form |

### QUICK EDIT REGISTRATION RECORDS

- Once search results have been returned, click 'Quick Edit/Export Spreadsheet.' A screen listing multiple participant-related fields will appear
- Check the boxes for the fields you would like to edit, being sure to choose people's first and last name
- 3. Click 'View Quick Edit Form'
- Edit data in your selected fields as needed and click 'Save and Refresh'

| Select Registration information                  | to include on an           | editing form, report or s          | preadsheet 🧐                   |                                                                                   |                                      |                                     |
|--------------------------------------------------|----------------------------|------------------------------------|--------------------------------|-----------------------------------------------------------------------------------|--------------------------------------|-------------------------------------|
| To add and edit specific information on the Quic | k Edit form, place a check | mark beside each field you would I | ike to update. Always include  | Name but also include oth                                                         | er fields that will help you         | identify a participant such as      |
| category, select the category header (such as M  | edical Information).       | on your computer screen. If you me | end to export the information  | , you may include helds w                                                         | throat regard for page with          | th. To merude an neids in a         |
| Search Criteria                                  |                            |                                    |                                |                                                                                   |                                      |                                     |
| [ALL]                                            |                            |                                    |                                |                                                                                   |                                      |                                     |
|                                                  |                            |                                    |                                |                                                                                   |                                      |                                     |
|                                                  |                            |                                    | Edit the form / Pr             | int a report / Export a sp                                                        | readsheet                            |                                     |
| [                                                |                            |                                    | Purpose: Allows easy editing o | f multiple Registration records at once.<br>ad information, and click on Save and | Referch to undate the Resistantion - | ecode in the database. Click on     |
| General Information                              |                            | School Information                 | Print/Export to Excel for a    | printer-friendly report, or to export th                                          | e data to Excel.                     |                                     |
| Last Name                                        |                            | Homeroom                           | Search Criteria                |                                                                                   |                                      |                                     |
| First Name                                       | 2                          | Grade Level                        |                                |                                                                                   |                                      |                                     |
| Middle Name                                      |                            | Day School Attending               |                                |                                                                                   |                                      |                                     |
| E-Mail                                           |                            | Lunch Status                       |                                |                                                                                   |                                      |                                     |
| Date of Birth                                    |                            | Elem. Homeroom Teacher             | Last Name                      | First Name                                                                        | Phone                                | Grade                               |
| Age                                              |                            | MS/HS Math Teacher                 | Acevedo                        | Abel                                                                              | \$555460252                          | 10 *                                |
| Gender                                           |                            | MS/HS English Teacher              | Aceves                         | Stephanie                                                                         | 5559733063                           | 10 •                                |
| NCES Ethnicity                                   |                            | Special Ed. Status                 | Aceves Mitre                   | Yecenia                                                                           |                                      | •                                   |
| NCES Race                                        |                            | LEP Status                         | Acosta                         | Angelique                                                                         | 5556483545                           | Other •                             |
| Participant ID                                   |                            | Registration Information           | Acuna                          | Henry                                                                             |                                      |                                     |
| State Participant ID                             |                            | Select Participant Y/N             | Back                           |                                                                                   | Pri                                  | ht/Export to Excel Save and Refresh |
| Barcoded Participant ID                          |                            | Registered                         |                                | College Access                                                                    | Information                          |                                     |
| Primary Language                                 |                            | Form Signed                        |                                | FAFSA Complete                                                                    | ed                                   |                                     |
| Parent Primary Language                          |                            | Date Form Signed                   |                                | FAFSA SAR                                                                         |                                      |                                     |
| Home Address                                     |                            | Signed By                          |                                | CSF SAR                                                                           |                                      |                                     |
| Home Address City                                |                            | Active                             |                                | CSF Completed                                                                     |                                      |                                     |
| Cancel                                           |                            | C                                  | ear Criteria                   |                                                                                   | Print/Export to                      | Excel View Quick Edit For           |

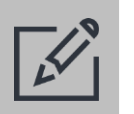

### Tips

 Save frequently when using Quick Edit in Search. Often several hundred records are being saved at once. Problems with your internet connection at the wrong time could result in data not saving properly.

### PRINT MAILING / FILE FOLDER LABELS

#### **Print Mailing Labels**

- Once search results have been returned, click 'Print Mailing Labels'
- Select criteria and determine if printing labels for All Participants or Select Participants
- 3. Click 'View/Print Labels'
- 4. Click 'Print' to send the labels to the printer

#### **Print File Folder Labels**

- Once search results have been returned, click 'Print File Folder Labels'
- Select criteria and determine if printing labels for All Participants or Select Participants
- 3. Click 'View/Print Labels'
- Click 'Print' to print your labels

| a poset i fine labele for the beleeted record                                                                                                    |                                                                                                    |
|----------------------------------------------------------------------------------------------------|----------------------------------------------------------------------------------------------------|
| structions: To position the first (or o<br>bels. Enter the position number in th<br>nd print your labels. Please use Aver<br>very 8366 or compatible for printing<br>indow, or if you want to print anothe<br>abels' to view and print the labels ag | only) label, count across and down the page of blank<br>he space provided. Then click on 'Create Labels' to review<br>ry 5160 or compatible for printing mailing labels, and<br>j file folder labels. If you accidentally close the preview<br>er set of the same labels, you can click on 'View/Print<br>gain. |
| tart Printing Labels in Position Num                                                                                                    | ber: 1                                                                                                    |
| rint:                                                                                                    | All Participants                                                                                                    |

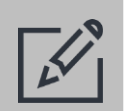

### Tips

• When printing mailing and file folder labels, be sure review the instructions noted on the Position Labels on the Page and View/Print window.

Position Labels on the Page and View/Print

Instructions: To position the first (or only) label, count across and down the page of blank

Avery 8366 or compatible for printing file folder labels. If you accidentally close the preview window, or if you want to print another set of the same labels, you can click on 'View/Print

All Participants

•

labels. Enter the position number in the space provided. Then click on 'Create Labels' to review and print your labels. Please use Avery 5160 or compatible for printing mailing labels, and

Purpose: Print labels for the selected records.

Labels' to view and print the labels again.

To Parent/ Guardian of:

Use Mailing Address:

Print:

Start Printing Labels in Position Number: 1

- Use Avery 5160 (or compatible) labels when printing mailing labels.
- Use Avery 8366 (or compatible) labels when printing file folder labels.

### SEND MASS NOTIFICATIONS

- Once search results have been returned, click 'Send Mass Notifications.' A screen like the one to the right will appear opening a step-by-step process to generate communications with those persons found in the search.
- Email is the default Delivery Method. SMS text is available for a fee – contact your Account Manager for more details.
- Click Next> to move to Email Settings (at right)
- 4. Enter the email address that emails sent from HIMSS will come FROM. Then click the blue 'Verify Email Address' button. A message will appear saying a verification email was sent to that address. You must click the verification link in the email sent to the inputted email address to continue. A green "Verified" will appear when this is complete.
- 5. Click Next> to move to the Compose Message section
- 6. Enter a subject for the email and the message. Note the Placeholder drop down will allow you to interest values from the search results. In the example screen to the right, first name was inserted. Each email will then be a bit more personalized for the recipient.
- Complete the composing of the email and click 'Next >'

| < Search<br>Send Mass Notifications | Ø                           |                 | Q Search > Send Mass Notifications |
|-------------------------------------|-----------------------------|-----------------|------------------------------------|
| Select Delivery<br>Method(s)        | Delivery Method<br>Settings | Compose Message | Select Recipients                  |
| Email<br>∑                          | SMS Text                    |                 | Next N                             |

| Select Delivery<br>Method(s)                                                                                                    | Delivery Method<br>Settings                      | Compose Message                  | Select Recipients                                        |
|----------------------------------------------------------------------------------------------------|--------------------------------------------------|----------------------------------|----------------------------------------------------------|
| mail Settings                                                                                                    |                                                  |                                  |                                                          |
|                                                                                                    |                                                  |                                  |                                                          |
| You must enter a verified e                                                                                                    | mail address as the "From" email                 | address before you can Send a Ma | ss Email Notification.                                   |
| You must enter a verified enter a verified enter a verifi | mail address as the "From" email<br>Not Verified | address before you can Send a Ma | ss Email Notification.                                   |
| You must enter a verified el<br>and Notifications from Email - I                                                                                                    | mail address as the "From" email<br>Not Verified | address before you can Send a Ma | ss Email Notification.<br>Verify Email Address           |
| You must enter a verified e<br>and Notifications from Email - I                                                                                                    | mail address as the "From" email<br>Not Verified | address before you can Send a Ma | ss Email Notification.<br>Verify Email Address<br>Next > |

#### Send Notifications from Email - Verified

| Select Delivery<br>Method(s)     | Delivery Method<br>Settings | Compose Message | Select Recipients              |
|----------------------------------|-----------------------------|-----------------|--------------------------------|
| Subject (Email only)*            |                             |                 | * - Indicates a required field |
| Picnic reminder                  |                             |                 |                                |
| Message Body*                    |                             |                 |                                |
| Dear [[Participant First Name]], |                             |                 |                                |
|                                  |                             |                 |                                |
|                                  |                             |                 |                                |
| < Back                           |                             |                 | Next >                         |

- 8. The last section is to pick which of the search results people you would like to send the message.
- 9. There are three options to filter the list with: Participants, Parents/Guardians of Participants and All Contacts. One or more options can be selected. Changing the sections will instantly change the list of people showing in the list.
- 10. After filtering the Participants, Parents/Guardians of Participants and All Contacts options, you can further select by checking the box in the 'Send To' column. Note in the example below, the student *Rhodes, Geoffrey* doesn't have an email address in HIMSS; thus, it is not possible to select his record to send an email.
- 11. When your selections are complete, click the green 'Send Notifications' button to send the email.

| Select Delivery<br>Method(s) |                           | Delivery Method<br>Settings | Compos         | se Message      | Select Recipients    |
|------------------------------|---------------------------|-----------------------------|----------------|-----------------|----------------------|
| Send to Pa                   | articipant 🗹 Send to Pare | ents/Guardians 🔽 Send to    | o All Contacts |                 |                      |
| Send To                      | Recipient Name            | Participant Name            | Participant ID | Relationship    | Email                |
|                              | Rhodes, Anna              | Rhodes, Geoffrey T.         | 401015         | Parent/Guardian | arhodes3333@mail.com |
|                              | Rhodes, Geoffrey T.       | Rhodes, Geoffrey T.         | 401015         | Self            |                      |